### 项目11活动目录

任务6 在活动目录中创建对象

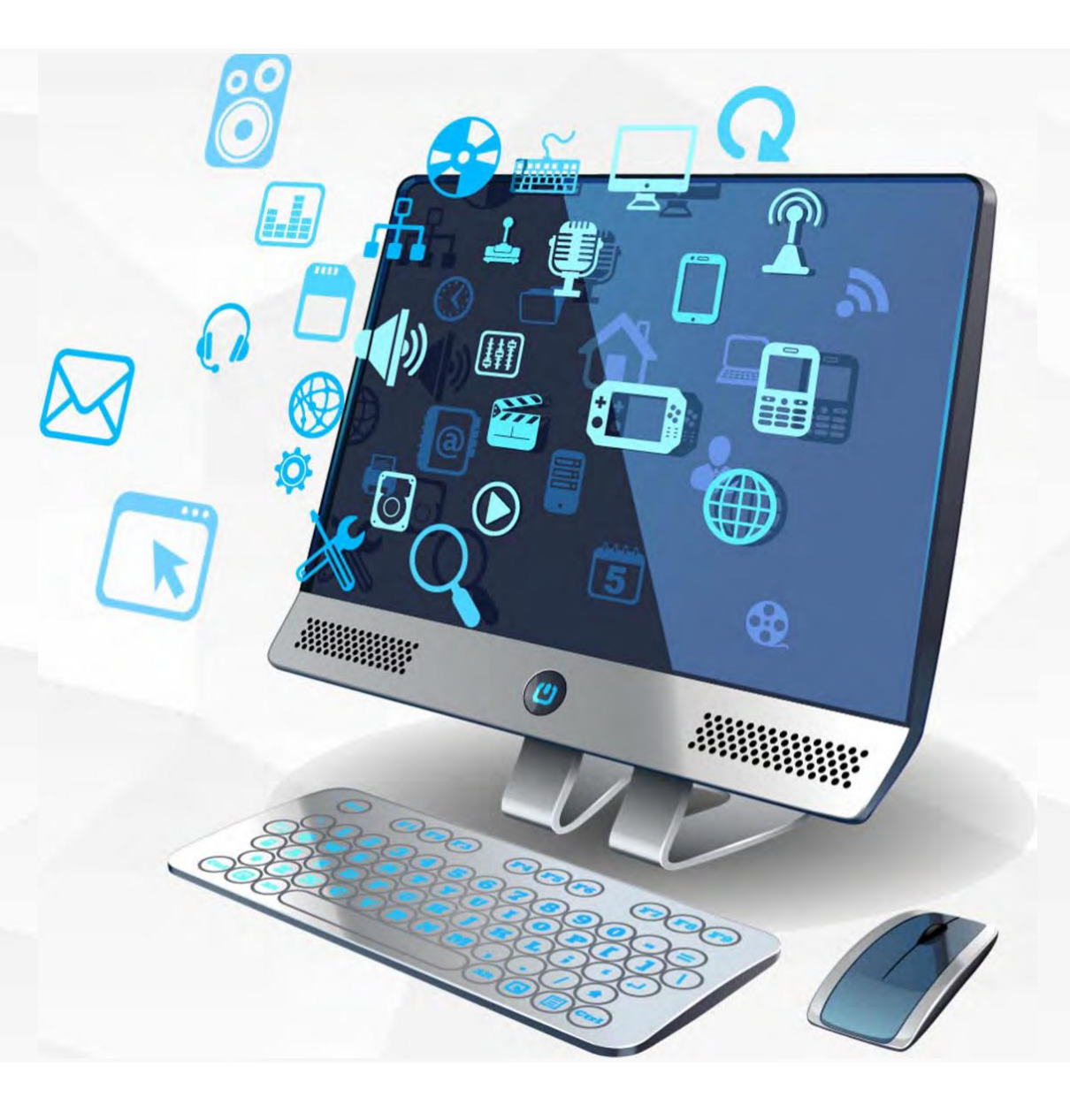

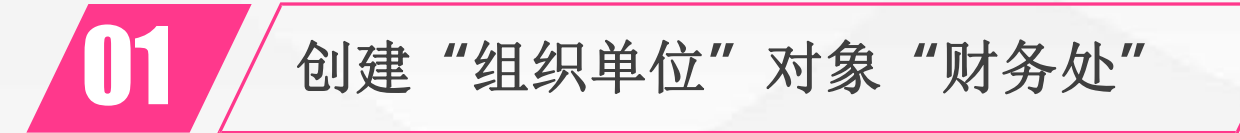

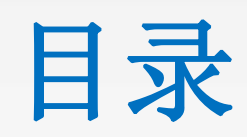

Contents

**U4** 

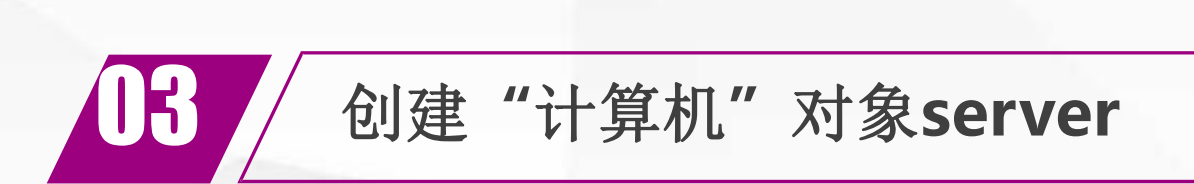

使用域用户user1将server加入到域

创建"用户帐户"对象user1

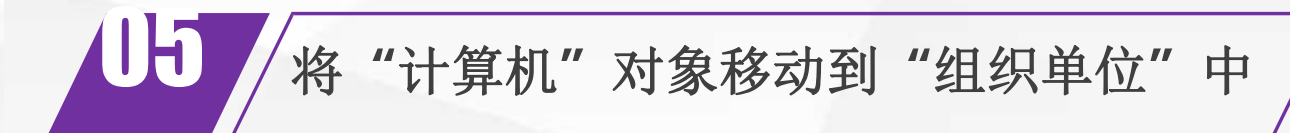

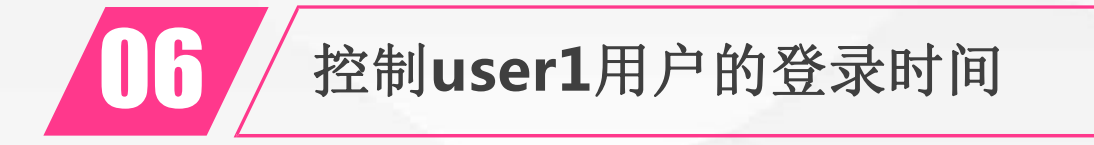

控制user1用户的登录计算机

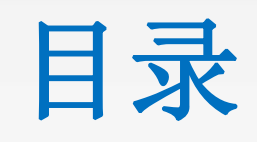

Contents

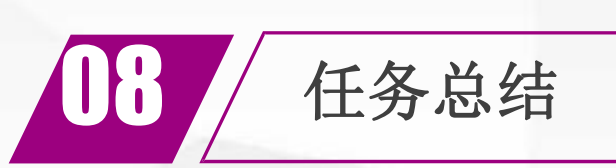

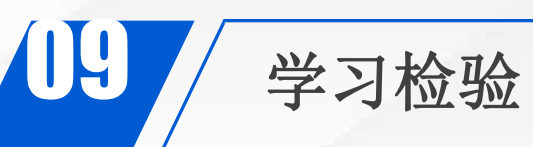

### 创建"组织单位" 对象"财务处"

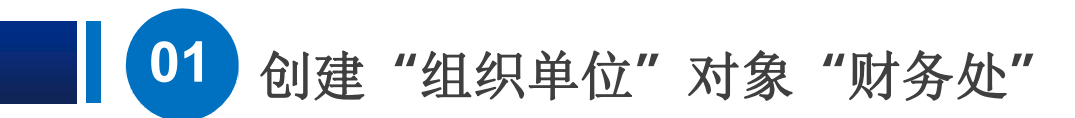

首先,我们来创建"组织单位"对象 组织单位是一个容器对象,通常对应于实际网络管理中的一个 单位对象,也可以把"组策略对象"链接到"组织单位对象"上。即: 我们可以把一个"组织"或"单位"内的所有用户、计算机、或其他下 级"组织单位"加入到"组织单位"对象中,实现对该"组织单位"内资 源的统一控制和管理。

下面,我们将在cqvietest.local域中创建名为"财务处"的组织单

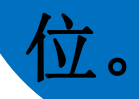

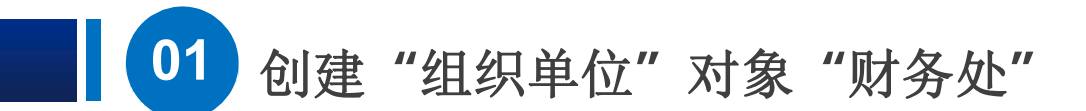

#### 在dns1上,打开 "ActvieDirectory

管理中心",在 cqvietest(本地) 上单击鼠标右键,在 弹出菜单上选择"新 建",在展开的菜单 中选择"组织单位"

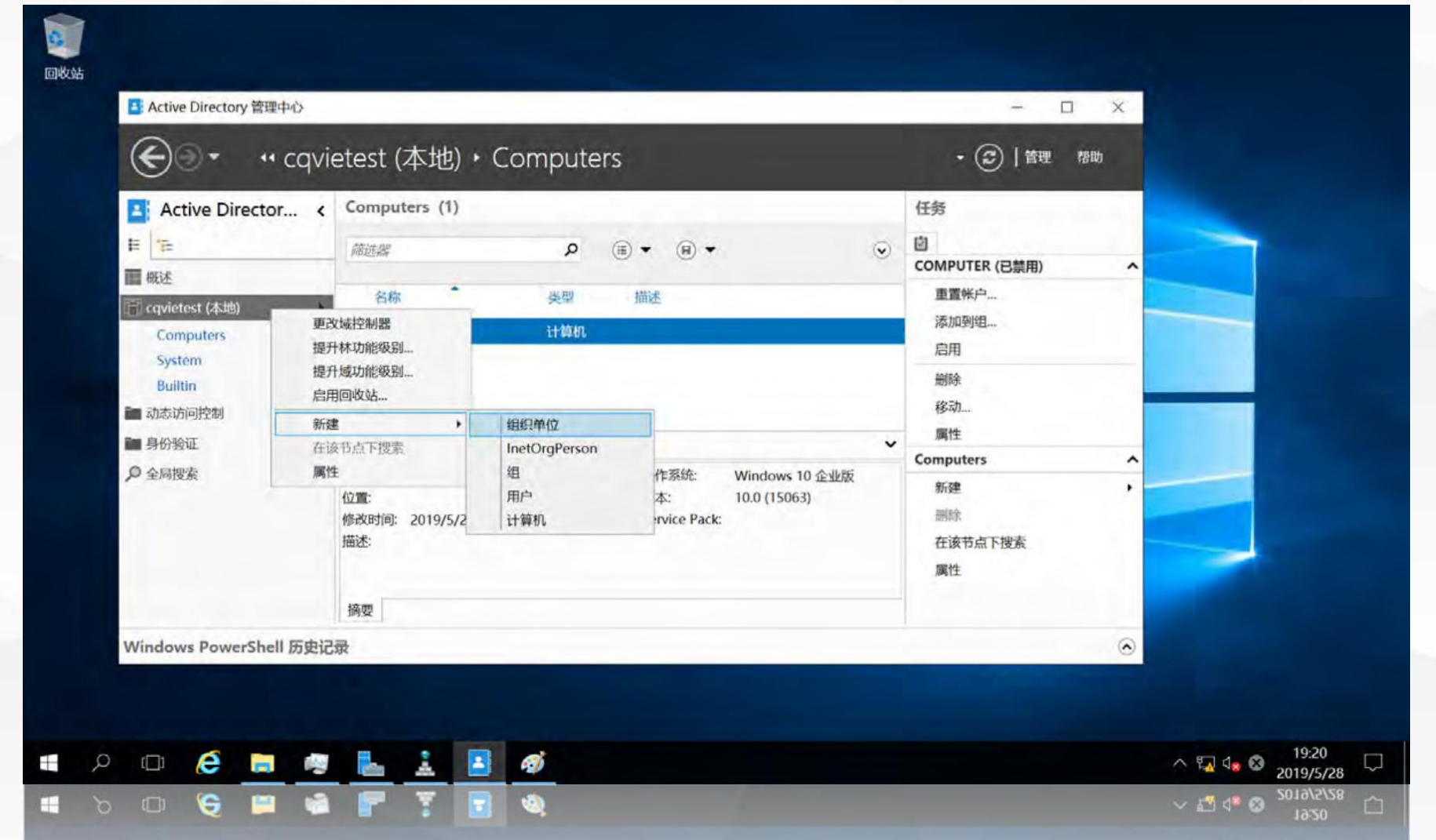

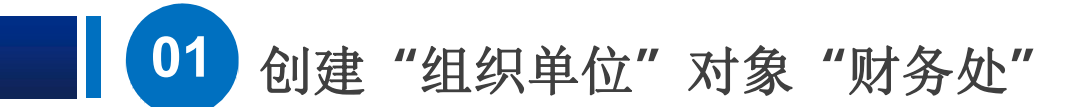

进入"新建组织单位" 界面,在名称中输入"财 务处", 其他内容可以不 输入,默认选中"防止意 外删除",表示不能直接 删除该组织单位,如果需 要删除该"组织单位", 必须将"防止意外删除" 选项去掉,才能删除该" 组织单位"。单击"确 定",即创建了"财务处" 组织单位对象。

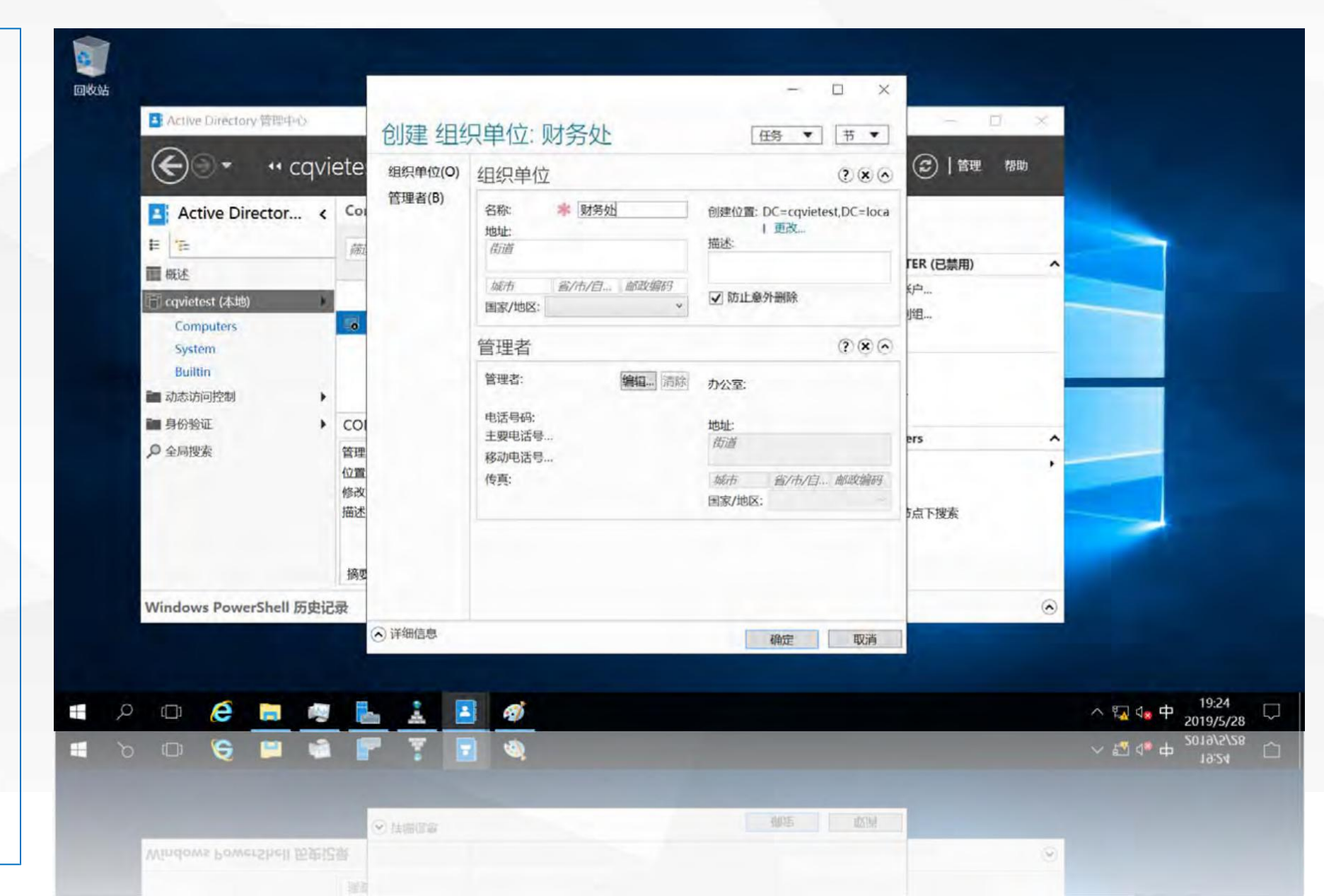

### 创建"用户帐户"对象user1

下面我们在新创建的 组织单位对象中,创建用 户帐户对象 user1,在组 织单位"财务处"上单击 鼠标右键,在弹出菜单中 选择"新建",在展开

创建"用户帐户"对象user1

02

| € Active               | Directory 管理中心・cqい       | vietest (本地) ·            |         | • ②   管理 格R    | b       |          |
|------------------------|--------------------------|---------------------------|---------|----------------|---------|----------|
| Active Director <      | cqvietest (本地) (14)      |                           |         | 任务             |         |          |
| E                      | 麻洗器 p(目                  | i) • (ii) •               |         | 0              |         |          |
| 展述                     |                          |                           | -       | 财务处            | ^       |          |
| mail cqvietest (本地)    | 名称                       | 描述                        |         | 新建             | •       |          |
| 财务处                    | Program Data 容器          | Default location for stor | 制除      |                |         |          |
| Computers              | System 容器                | Builtin system settings   |         | 移动             |         |          |
| System                 | TPM Devices msTPM-In     |                           |         | 任该口息下技派        |         |          |
| ■ 动态访问控制               | Weeks 容然<br>副 USers 容然   | Default container for up  | -       | cavietest (本地) | ^       |          |
| ■ 身份验证                 | 19199134E BEBSCONDUC     | 新建 >                      | 组织单位    | ž 🐰            |         |          |
| ₽ 全局搜索                 | 财务处                      | 删除<br>移动 1<br>在该节点下搜索     | InetOrg | Person 汲别      |         |          |
|                        | 管理者:                     |                           | 用户      | 级别             |         |          |
|                        | 修改者: 2019/5/28 19:25 描述: | 属性                        | 计算机     |                |         |          |
|                        | JUNE.                    |                           |         | 新建             | •       |          |
|                        |                          |                           |         | 在该节点下搜索        |         |          |
|                        | 摘用                       |                           |         | 属性             |         |          |
|                        | 12                       |                           |         |                | 0       |          |
| windows Powersneil 历史记 | 234                      |                           |         |                | 0       |          |
|                        |                          |                           |         |                |         |          |
| D 🤌 🔚 👰                | 💺 ≟ 🔳 🛷                  |                           |         |                | へ 🖫 🔩 中 | 19:26    |
|                        |                          |                           |         |                |         | 2019/5// |

調証

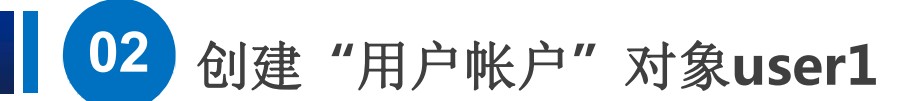

进入"新建用户" 界面, 在"全名"中输入用户名user1, 在用 户SamAccount的后面一 个框中输入user1,表示使用域 用户user1登录时,用户名格式 为"cqivetest\user1"。在密码 中输入用户密码,密码设置要 求:"大写字母"、"小写字 母"、"数字"及"符号"中的 任意3种。在密码选项中,选择 其他密码选项,设置密码永不 过期;其他属性可以不填", 单击"确认",即在"财务处" 中创建了用户帐号user1。

| 0                              | 帐户(A)                                             | 帐户                                                                                            |                                                                           |                                                                                                    |                                                                                                    | (?) (x) (~)      | ▲ 「管理 帮  | b       |              |
|--------------------------------|---------------------------------------------------|-----------------------------------------------------------------------------------------------|---------------------------------------------------------------------------|----------------------------------------------------------------------------------------------------|----------------------------------------------------------------------------------------------------|------------------|----------|---------|--------------|
| E 法<br>概述<br>使述<br>Con<br>Syst | 组织(O)<br>成员(F)<br>密码设置(S)<br>配置文件(P)<br>策略<br>接收器 | 名字:<br>中间名首字母缩写:<br>姓氏:<br>全名: *<br>用户 UPN 登录:<br>用户 SamAccoun<br>密码:<br>确认密码:<br>创建位置: OU=财势 | user1<br>user1<br>@<br>cqvietest<br>vscore<br>wb,DC=cqvietest,DC=local 更改 | <ul> <li>帐户过期:</li> <li>密码选项:</li> <li>用户下次登录部</li> <li>● 其他密码选项</li> <li>○ 交互式登录部</li> <li>○ 密码永不过!</li> <li>○ 用户不能</li> <li>加密选项:</li> <li>其他选项:</li> </ul> | <ul> <li>从不</li> <li>结束日期</li> <li>结束日期</li> <li>対须更改密码</li> <li>対需要 Microsoft Passp<br/>明</li> <li>更改密码</li> </ul> | •<br>ort 或智<br>• | 棄        | ^ ·     |              |
| ■ 身份<br>● 全局援                  |                                                   | □防止意外删除<br>登录小时…<br>组织                                                                        | 登录到                                                                       |                                                                                                    |                                                                                                    | © & ©            | 另」<br>另J |         |              |
|                                |                                                   | 显示名称:<br>办公室:<br>电子邮件:<br>网页:                                                                 | user1<br>其他网页                                                             | 职务:<br>部门:<br>公司:<br>管理者:<br>直接报告:                                                                                                    |                                                                                                    | <b>寫櫃</b> 清除     | ġ.       |         |              |
| Windov                         | ▲ 详细信息                                            | 电话号码:                                                                                         |                                                                           |                                                                                                    | 确定                                                                                                    | 添加               |          | $\odot$ |              |
|                                |                                                   | -                                                                                             |                                                                           |                                                                                                    |                                                                                                    | 1                |          |         |              |
|                                | e                                                 | N 6 .                                                                                         |                                                                           |                                                                                                    |                                                                                                    |                  |          | ^       | 私 4 要 2019/2 |

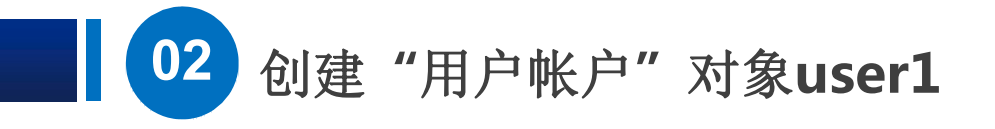

下面我们在"财务处"中创 建一个计算机对象。

| E                                                          | 已建用/ 帐户(A)                                        | ー. useri                                                                                                    |                                                                                     |                                                                                                    | (HS) (F)                     | ▲」 管理 帮助 |                          |
|------------------------------------------------------------|---------------------------------------------------|----------------------------------------------------------------------------------------------------|-------------------------------------------------------------------------------------|----------------------------------------------------------------------------------------------------|------------------------------|----------|--------------------------|
| E HE<br>概述<br>國 概述<br>DI分<br>Con<br>Syst<br>副 动态证<br>目 身份组 | 组织(O)<br>成员(F)<br>密码设置(S)<br>配置文件(P)<br>策略<br>接收器 | <ul> <li>(○) (A字: 中间名首字母缩写: 中间名首字母缩写: 母设置(S) 姓氏: 全名: 第<br/>置文件(P) 用户 UPN 登录: 用户 SamAccoun</li> <li>收器 密码: 備认密码: 创建位置: OU=财务: □ 防止意外删除</li> </ul> | user1<br>user1<br>@ ~<br>cqvietest \w user1<br>************************************ | <ul> <li>● 从不</li> <li>● 结束日期</li> <li>● 结束日期</li> <li>● 用户下次登录时须更改密码</li> <li>● 其他密码选项</li> <li>● 交互式登录时需要 Microsoft Passport 或智</li> <li>● 密码永不过期</li> <li>● 用户不能更改密码</li> <li>加密选项:</li> <li>▼</li> <li>其他选项:</li> <li>▼</li> </ul> |                              | 索        |                          |
| ,戶至局損                                                      |                                                   | 组织<br>显示名称:                                                                                                    | user1                                                                               | 职务:                                                                                                    | (? ® (?                      |          |                          |
|                                                            |                                                   | 办公室:<br>电子邮件:<br>网页:                                                                                                    | 其他网页                                                                                | 部门:<br>公司:<br>管理者:<br>直接报告:                                                                                                    | 门:<br>司:<br>理者: 编辑 深<br>接报告: |          | •                        |
| Window                                                     | ) 详细信息                                            | 电话号码:                                                                                                    |                                                                                     |                                                                                                    | 添加<br>确定 取)                  | . У<br>1 | •                        |
|                                                            | é 🖬                                               | a 🖌 .                                                                                                    | . 🖪 🛷                                                                               |                                                                                                    |                              |          | △ □ 48 英 19:46<br>2019/5 |
| Ω d                                                        | 6 🖬                                               |                                                                                                    | 7 🖬 🍕                                                                               |                                                                                                    |                              |          | ~ 環 小 英 2019/5           |

### 创建"计算机"对象server。

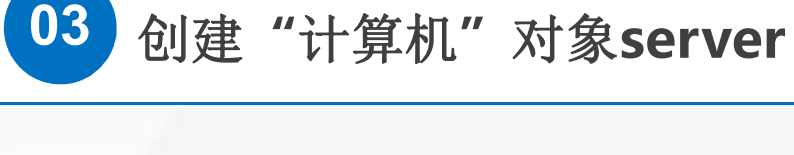

在组织单位"财 务处"上单击鼠标右 键,在弹出菜单中选 择"新建",在展开 菜单中选择"计算 机"。

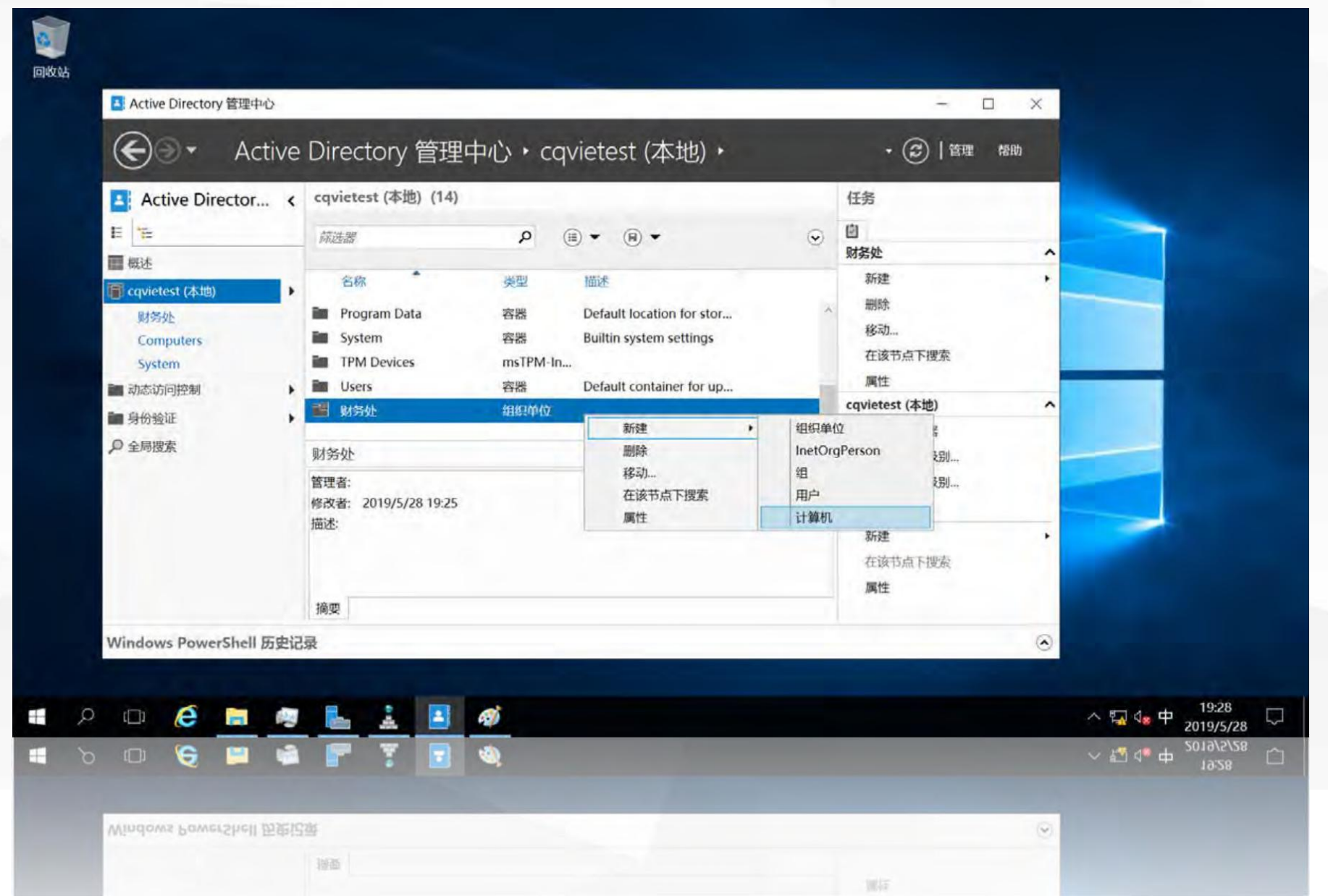

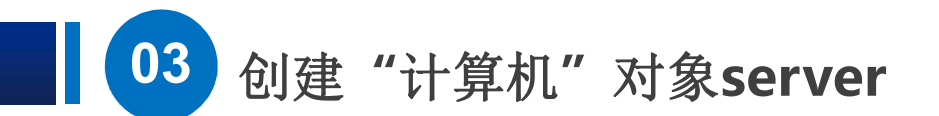

0

Ŧ

打开"新建计算机" 界面,在计算机 名输入 "server",计算机 (NetBIOS)名称也为 "SERVER"。

如果允许域用户 user1 将该计算机加 入到域中, 单击下面 的"更改"按 钮。

| 计算机(C)            | 计算机                                        |                                                           |                    | (?                     |       |                                         |         |                                             |
|-------------------|--------------------------------------------|-----------------------------------------------------------|--------------------|------------------------|-------|-----------------------------------------|---------|---------------------------------------------|
| c 管理者(B)<br>成员(F) | 计算机名: * 计算机(NetBIOS)名称: * 5                | erver<br>SERVER                                           |                    |                        | _     |                                         |         |                                             |
| 新略<br>接收器<br>Cl   | 创建位置: OU=财务处,DC=cqvie<br>用户或组:             | test,DC=local 更改<br>认: 域管理员<br>述用户或组可以将此<br>s 2000 以前版本的计 | 十算机加入到遗中<br>算机进行分配 | 更引                     | ¥     | <b>赴</b><br>按重<br>即除<br>5动…             | ,       |                                             |
| st                | 管理者                                        |                                                           |                    | (2                     |       | 该节点下搜索                                  |         |                                             |
|                   | 管理者:<br>电活号码:<br>主要电话号码:<br>移动电话号码:<br>传宣: | <b>编组</b> 清餘                                              | 办公室:<br>地址:<br>街道  | tt reniders denablika. | ca.   | etest (本地)<br>改域控制器<br>計林功能级别<br>計域功能级别 |         |                                             |
|                   | NE                                         |                                                           | 国家/地区:             | (7 ESTRIPS - MUNACHEN  | *     | 通回权 <u>始</u>                            | •       |                                             |
|                   | 成员                                         |                                                           |                    | (?                     |       | 该节点下搜索                                  |         |                                             |
|                   | 筛进器                                        | Q                                                         |                    |                        | 22.50 | 5                                       |         |                                             |
| ♥ ④ 详细信息          |                                            |                                                           |                    | 确定                     | 取消    |                                         | $\odot$ |                                             |
| é 🖬               |                                            | ø                                                         |                    |                        |       |                                         | ~       | <sup>19:</sup><br>□ 4 <mark>s</mark> 英 2019 |
| C =               |                                            | 1                                                         |                    |                        |       |                                         |         | FN 18 × 2019                                |

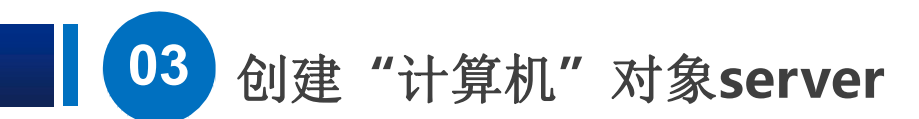

进入"选择用户或 组"界面,最下面的 框中输入要选择的 对 象名称user1,单击 "确定",返回"新 建计算机"界面,其 他属性可以不设置, 单击"确定"即在"财 务处"中创建了计算 机对象server。

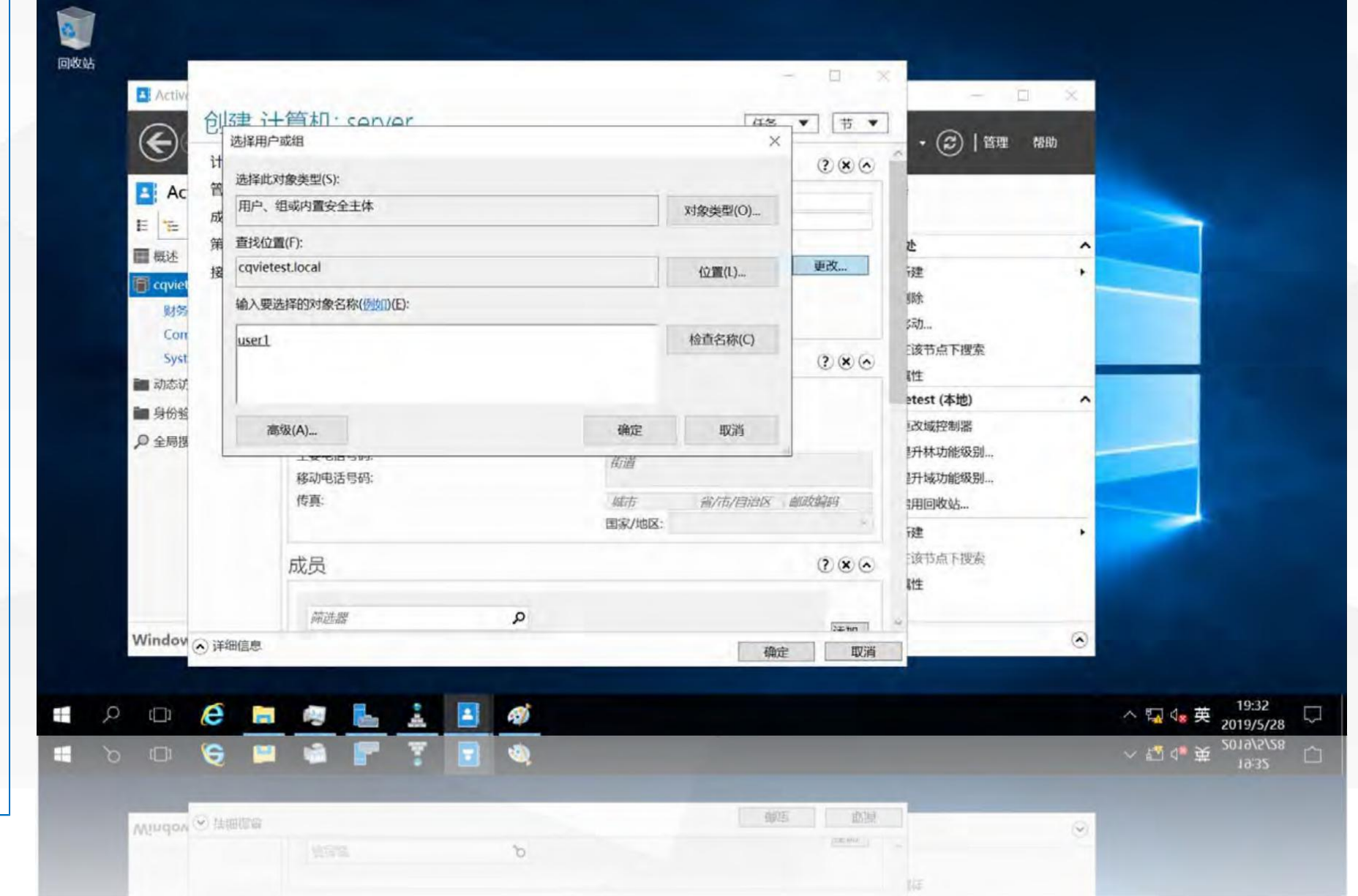

## 04

### 使用域用户user1 将server加入到域

使用域用户user1将server加入到域

下面我们来测式一下, 使用use1将服务器server 加入到域中。 server是财务处的一台 windows2016服务器.IP地 址设置为192.168.1.12,子 网掩码为255.255.255.0。 首选DNS服务器为 192.168.1.201。

| nternet 协议版本 4 (TCP/IPv4) 属性          |                        | X       | LIX .  |   |
|---------------------------------------|------------------------|---------|--------|---|
| 常规                                    |                        | 政此连接的设置 | \$ · 0 | 0 |
| 如果网络支持此功能,则可以获取自<br>统管理员处获得适当的 IP 设置。 | 自动指派的 IP 设置。否则,你需要从网络系 |         |        |   |
| ○ 自动获得 IP 地址(O)                       |                        |         |        |   |
| <ul> <li>使用下面的 IP 地址(S):</li> </ul>   |                        |         |        |   |
| IP 地址(I):                             | 192 . 168 . 1 . 12     |         |        |   |
| 子网掩码(U):                              | 255 . 255 . 255 . 0    |         |        |   |
| 默认网关(D):                              | · · · · ·              |         |        |   |
| ○ 自动获得 DNS 服务器地址(B)                   |                        |         |        |   |
| ●使用下面的 DNS 服务器地址(                     | E):                    |         |        |   |
| 首选 DNS 服务器(P);                        | 192 . 168 . 1 . 201    |         |        |   |
| 备用 DNS 服务器(A):                        | 192 . 168 . 1 . 202 ┥  |         |        |   |
|                                       | 1000 A                 |         |        |   |

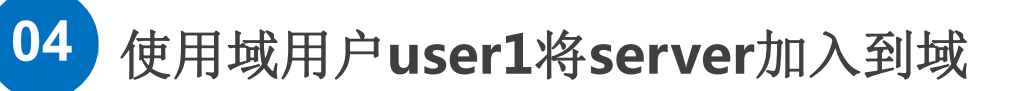

打开该服务器 server的"系统属性" 界面,选中"计算机 名"选项卡,单击"更 改"按钮。

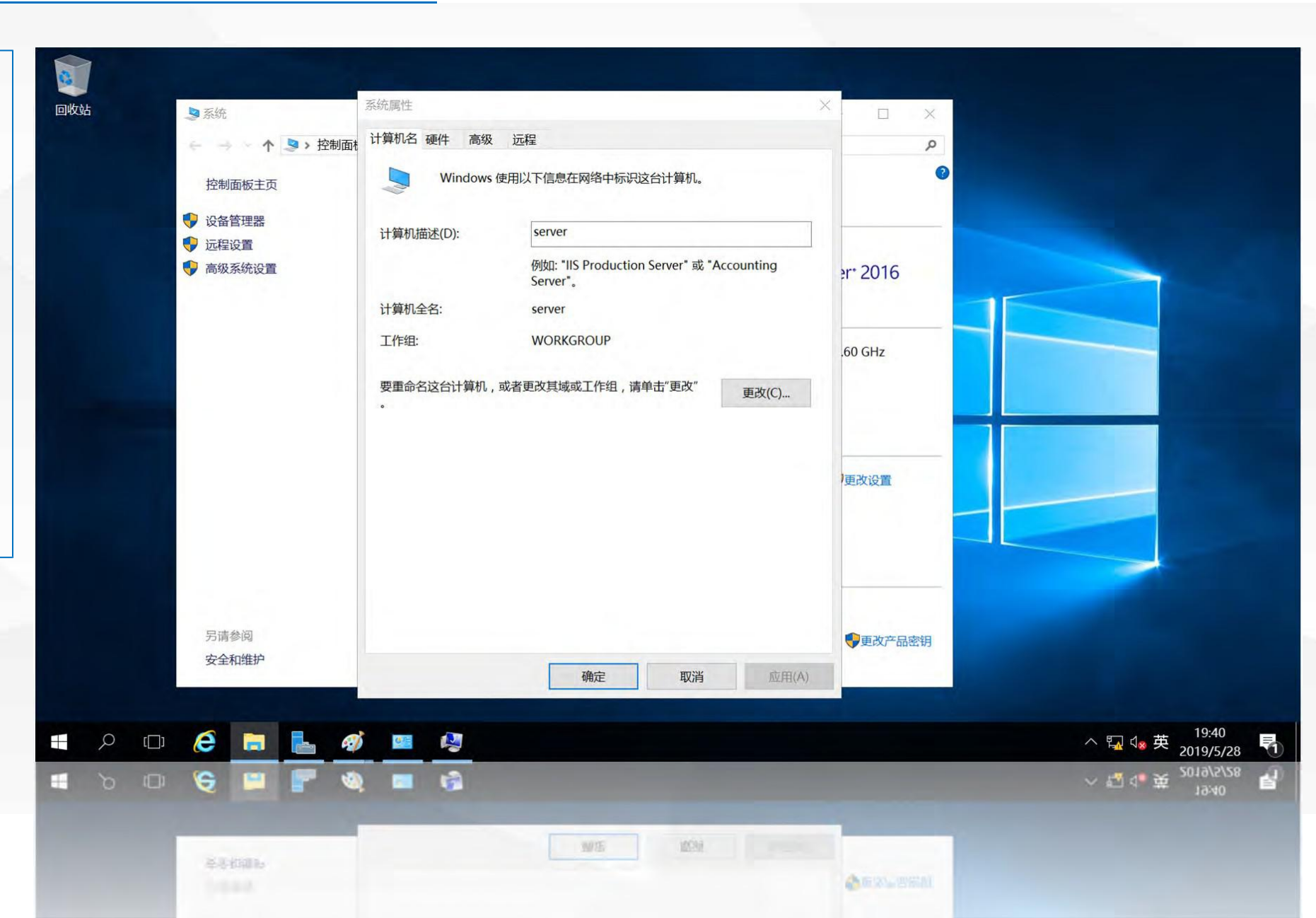

使用域用户user1将server加入到域

弹出"计算机名 /域更改"对话框, 在计算机名中输入 "server",在 "隶属于"中选择 "域",并输入要 加入域的域名 cqvietest.local, 单击"确定"

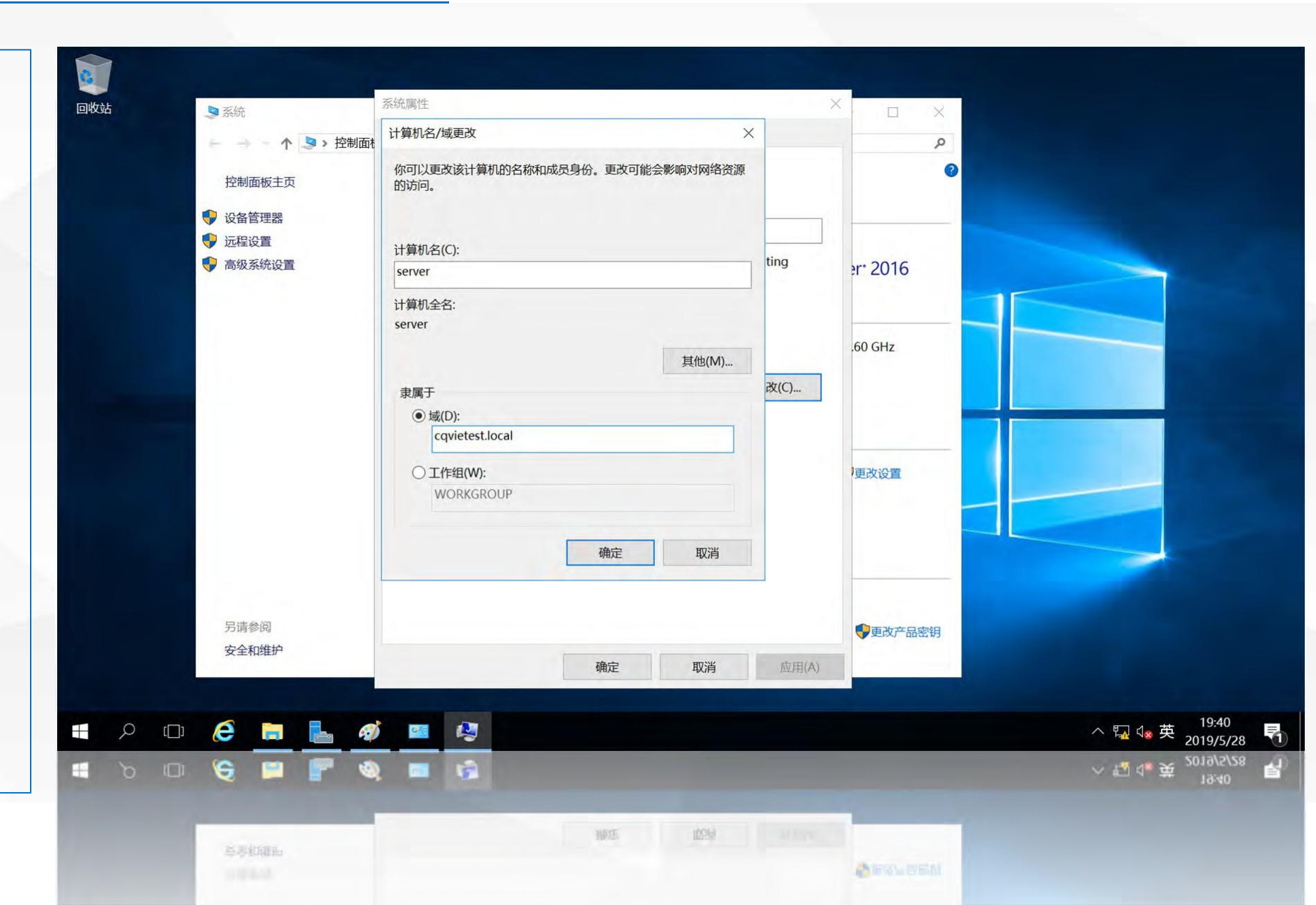

在弹出的对话框 中,要求输入有权 限加入该域的帐户 的名称和密码,输 入前面创建的域用 户帐户名user1及密 码,单击"确定"

使用域用户user1将server加入到域

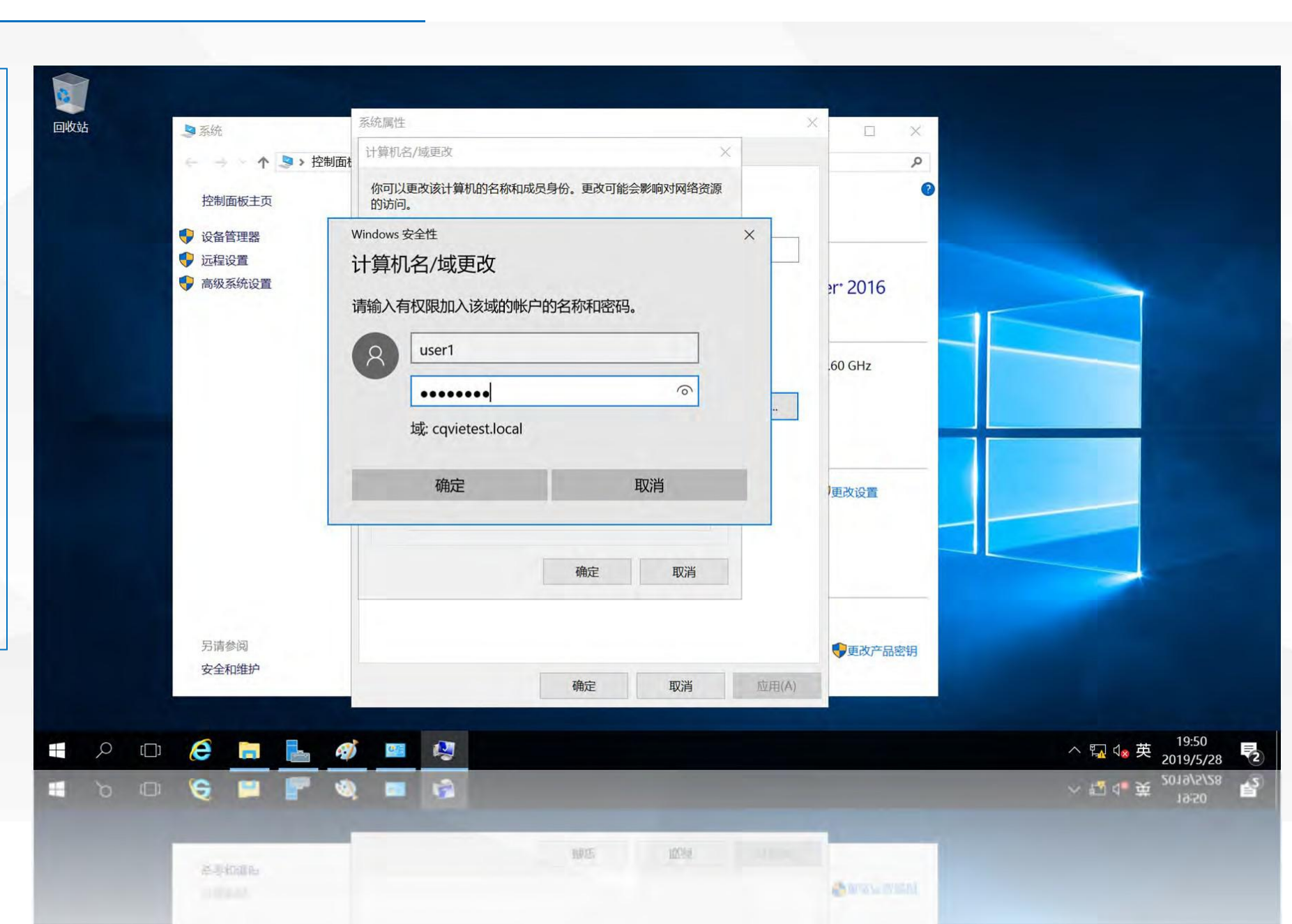

帐户名称和密码 被 发送到域控制器,域控 制器验证正确后,允许 该用户将该计算机加入 到域,弹出"欢迎加入 cqvietest.local 域"消 息框,单击"确定"

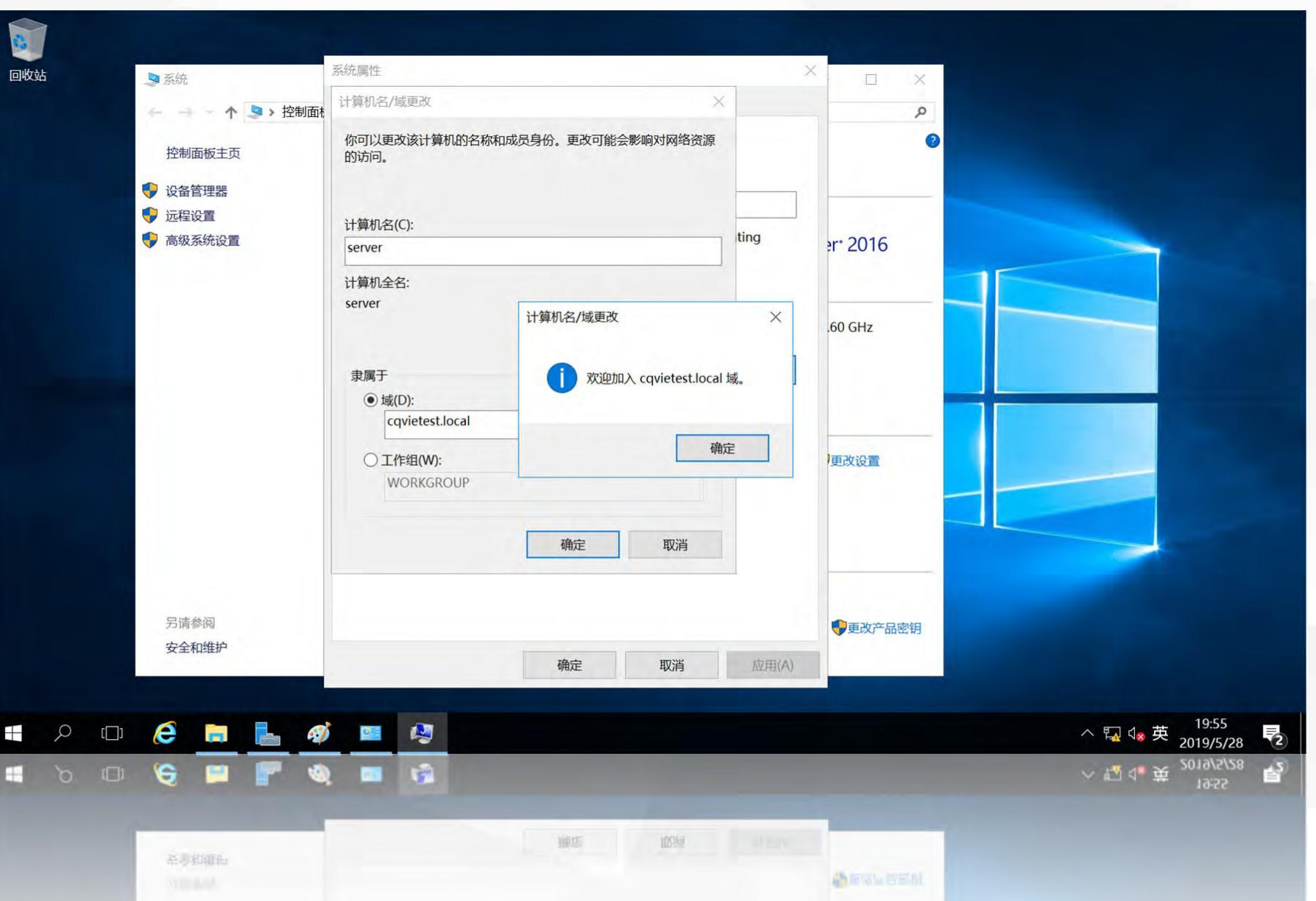

04 使用域用户user1将server加入到域

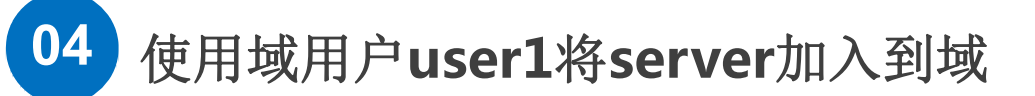

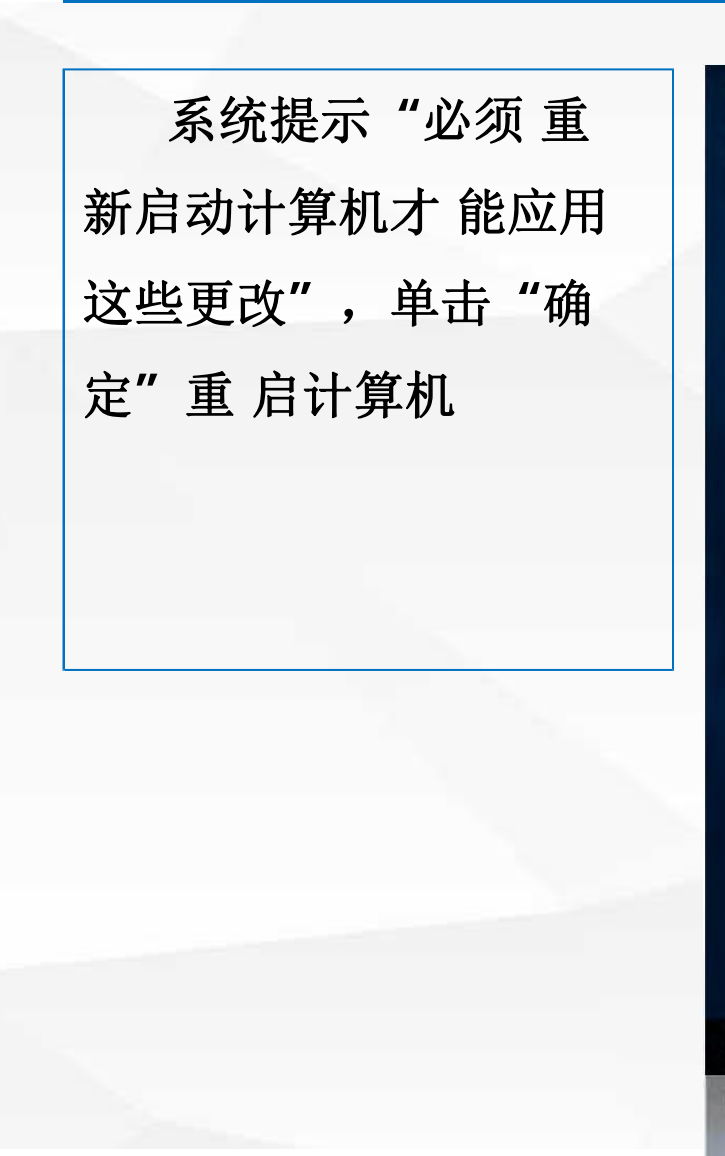

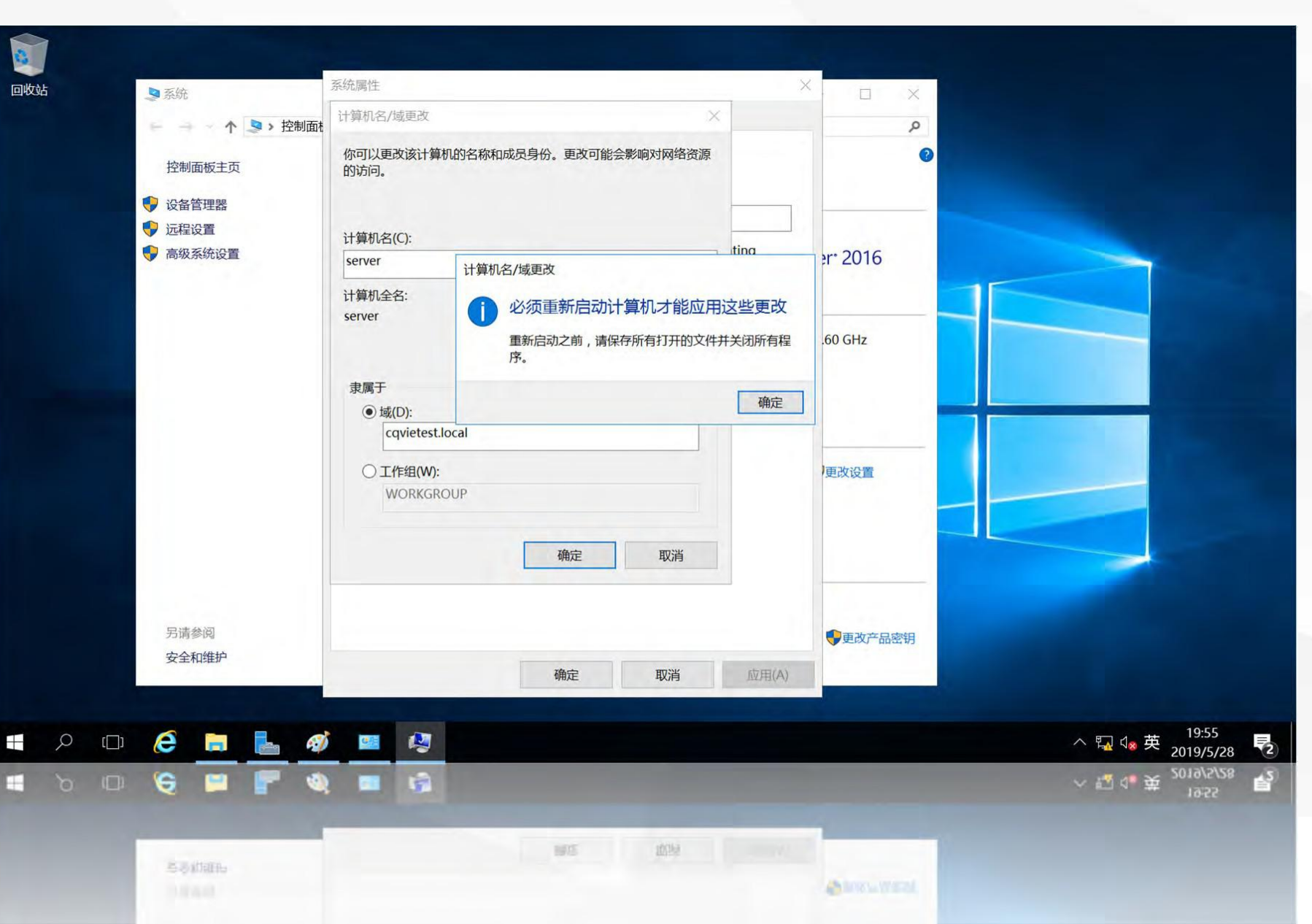

在登录页面中,选择 "其他用户",在用户名中 输入"cqvietest\user1", 在密码中输入域用户user1 的密码,即可使用域用户 帐户登录到系统。

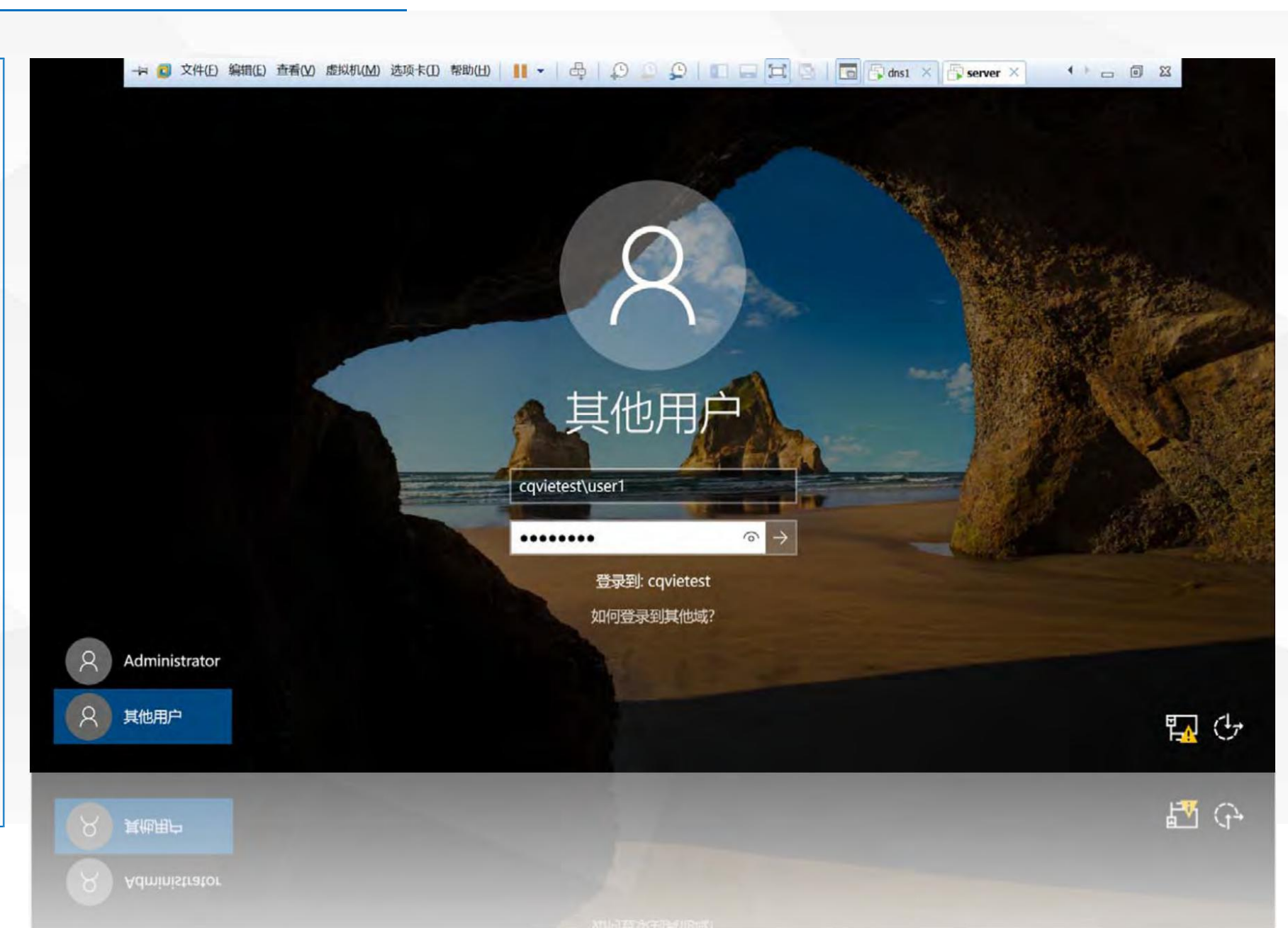

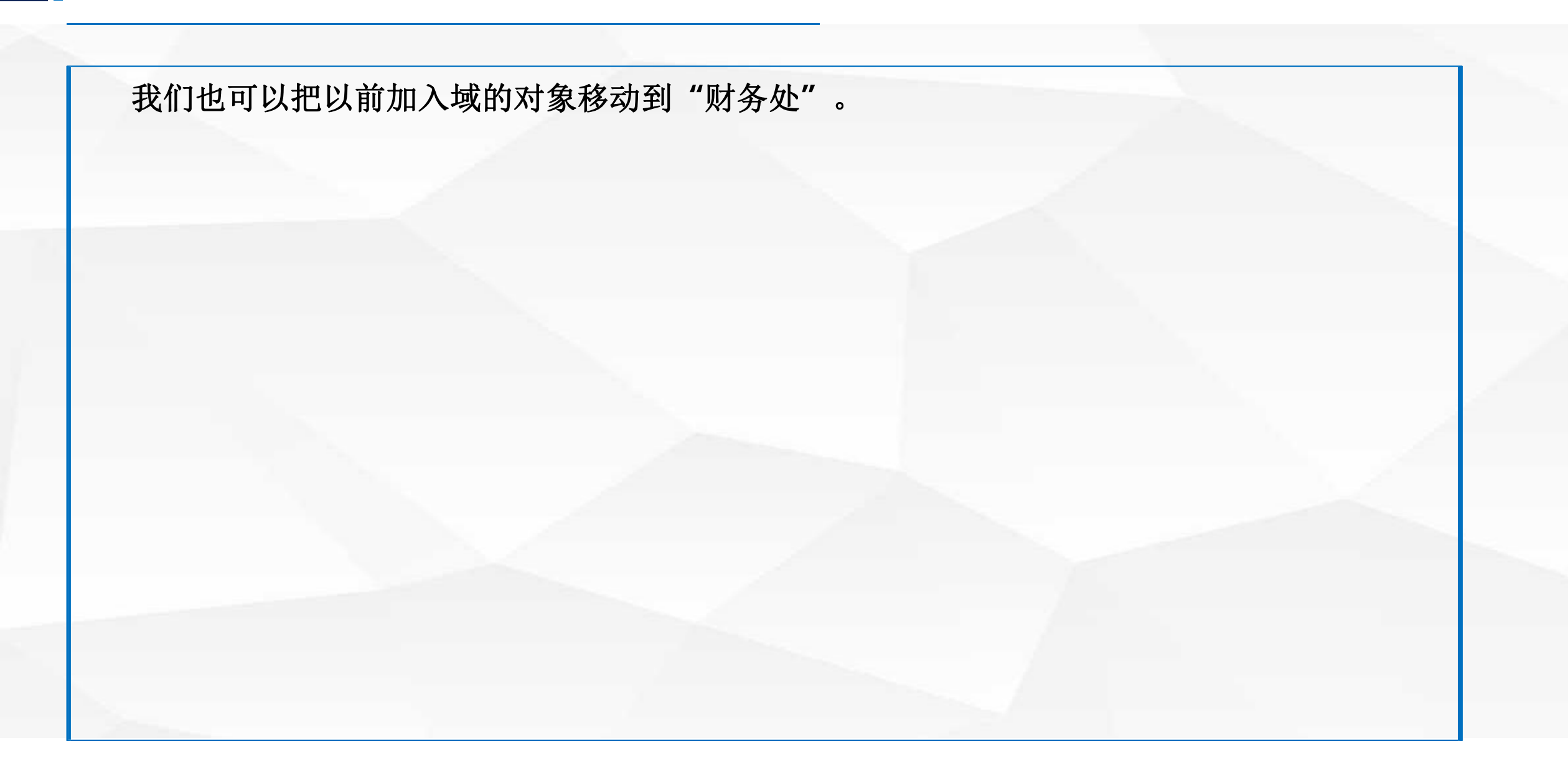

# 将"计算机"对象移动到"组织单位"中

在上一节中,我们把 计算机 "computer" 加 入 到域中,默认它加入 到 computers容器中。现将 其移动到"财务处"组织 单位中,以方便管理。选 中该计算机对象,单击鼠 标右键, 在弹 出菜单中选 择"移动",在弹出的对 话框中,选择要移动到财 务处,单击"确定"。

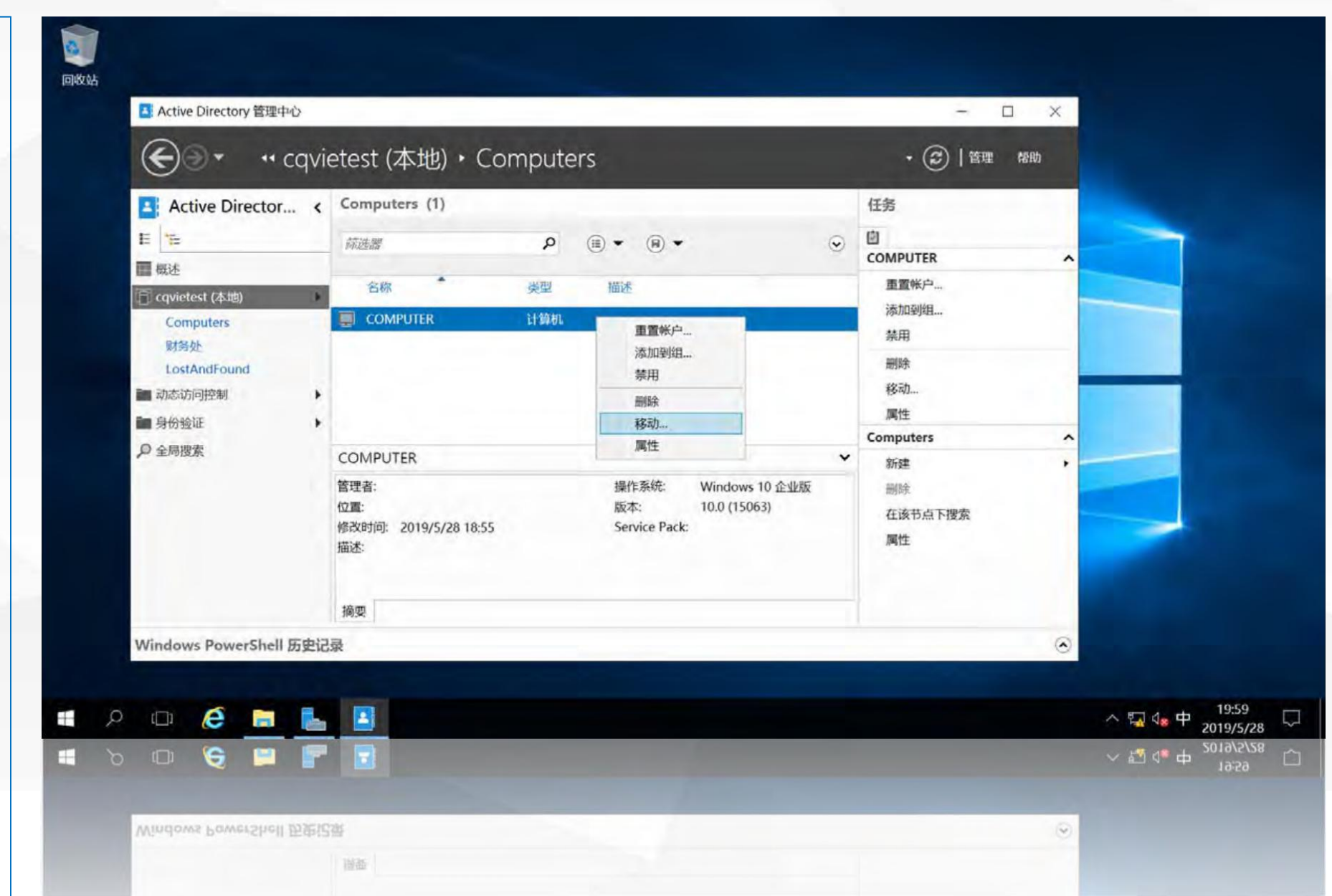

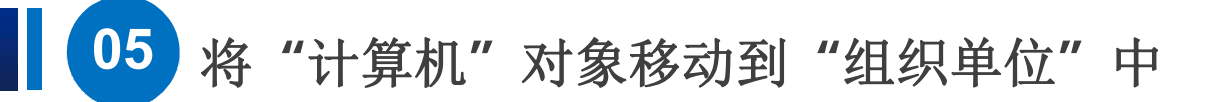

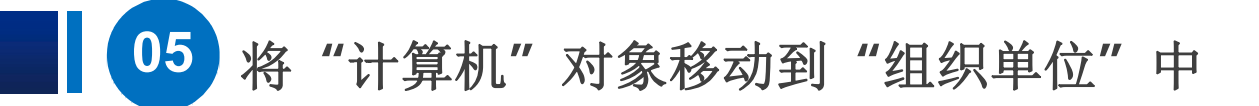

可以看到现在财 务处中包含一个用户 帐户user1,一台 windows2016服务 器server和一台 win10普通计算机 computer.

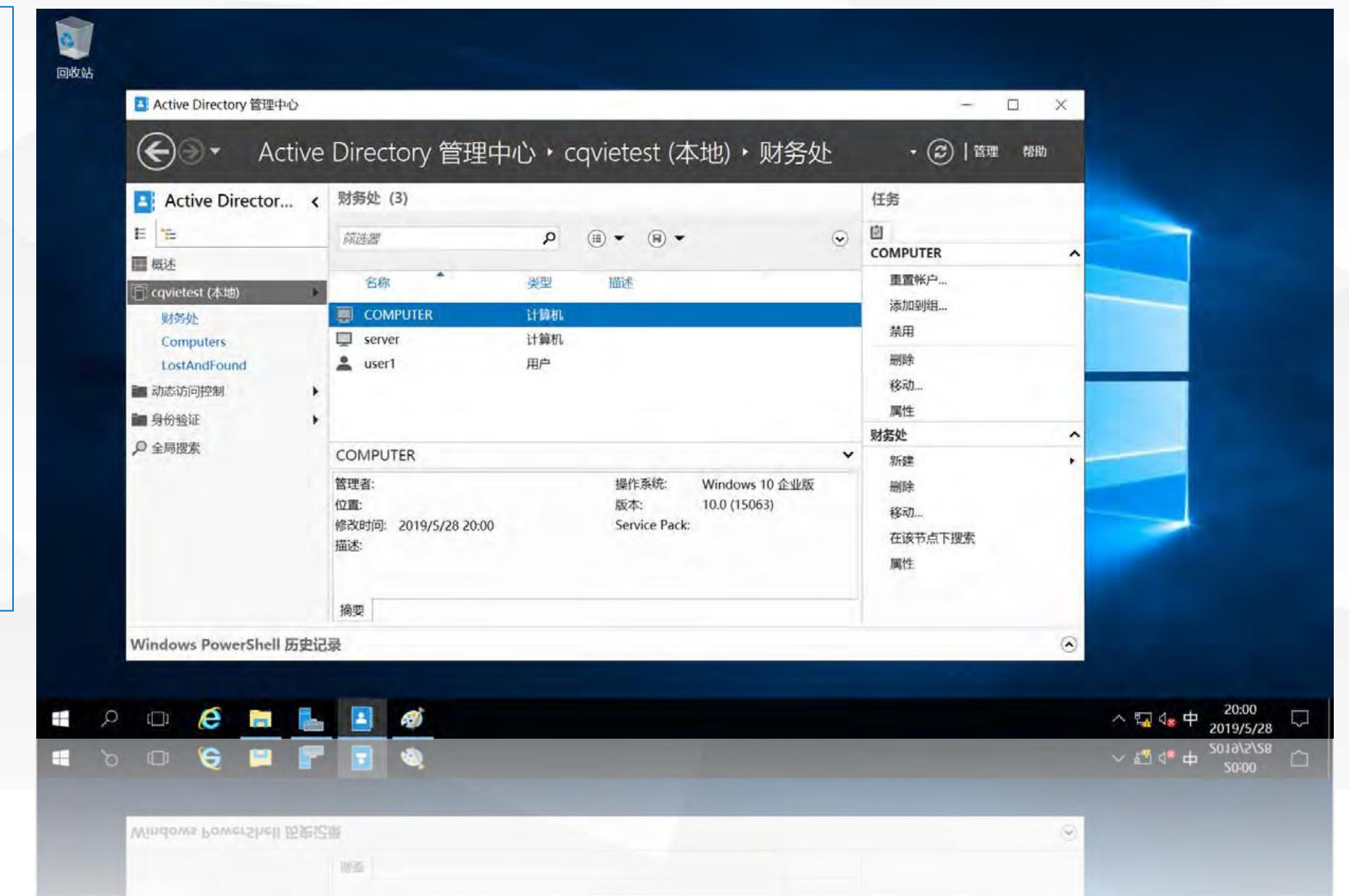

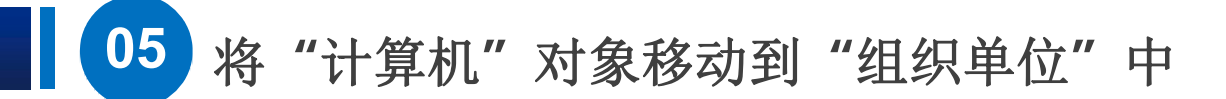

在实际网络中, 可以将财务处的所有 服务器计算机及用户 帐户均添加到"财务 处"组织单位中。我 们可以对"财务处" 的用户帐户进行简单 管理我们可以控制 user1用户的登录时

间。

| 🖪 Active Director < 🗏                                                                       | 材务处 (3)                                    |           |                                                           | 任务                         |   |                           |
|---------------------------------------------------------------------------------------------|--------------------------------------------|-----------|-----------------------------------------------------------|----------------------------|---|---------------------------|
| E te                                                                                        | 筛选器                                        | P         | ⊞ • ⊛ • ⊙                                                 | COMPUTER                   | ~ |                           |
| 成还<br>Cqvietest (本地)<br>财务处                                                                 | 名称<br>COMPUTER                             | 类型<br>计算机 | 描述                                                        | 重置帐户<br>添加到组               |   |                           |
| Computers<br>LostAndFound<br>动态访问控制                                                         | server<br>user1                            | 计算机<br>用户 |                                                           | 亲用<br>删除<br>移动             | - |                           |
| ■ 身份验证<br>▶ 全局搜索 C                                                                          | OMPUTER                                    |           | •                                                         | 属性<br>财务处<br>新建            | ^ |                           |
| 1<br>1<br>1<br>1<br>1<br>1<br>1<br>1<br>1<br>1<br>1<br>1<br>1<br>1<br>1<br>1<br>1<br>1<br>1 | 理者:<br>[重:<br>[改时问: 2019/5/28 20:00<br>[述: |           | 操作系统: Windows 10 企业版<br>版本: 10.0 (15063)<br>Service Pack: | 删除<br>移动…<br>在该节点下搜索<br>属性 |   |                           |
| 3                                                                                           | 向要                                         |           |                                                           |                            |   |                           |
| Windows PowerShell 历史记录                                                                     |                                            |           |                                                           |                            | 0 |                           |
|                                                                                             |                                            |           |                                                           |                            |   | へ 町 de 由 <sup>20:00</sup> |

### 控制user1用户的登录时间

如:设置只允许 user1用户在星期一的 早上8:00到下午18:00 之间登录系统。

选中"user1", 单击鼠标右键,在弹 出菜单中选择"属性"

| Active Director                              | < 财务处 (3)                                                      |                  |        |                                         | 任务                                                    |        |                  |
|----------------------------------------------|----------------------------------------------------------------|------------------|--------|-----------------------------------------|-------------------------------------------------------|--------|------------------|
| E                                            | 師進器                                                            | Q                | •      | ⊛ • ⊙                                   | user1                                                 | ^      |                  |
| ■ 概述<br>同 cqvietest (本地)<br>财务处<br>Computers | 名称<br>Q COMPUTER<br>Q server                                   | 类型<br>计算机<br>计算机 | 描述     |                                         | 重置密码<br>查看 Resultant 密码设置<br>添加到组                     |        |                  |
| LostAndFound<br>动态访问控制                       | Legender user1                                                 | 用户               |        | 重置密码<br>查看 Resultant 密码设置<br>添加到组<br>禁用 | 380円<br>删除<br>移动<br>属性                                |        |                  |
|                                              | user1<br>用户登录时间: user1<br>电子邮件:<br>修改时间: 2019/5/28 19:4<br>描述: | 5                | ž<br>L | 副除<br>移动<br>属性                          | 财务处       新建       謝除       移动       在该节点下搜索       属性 | ^<br>, |                  |
| Windows PowerShell 历史                        | 摘要                                                             |                  |        |                                         |                                                       | •      |                  |
|                                              |                                                                |                  |        |                                         |                                                       |        | 20.01            |
| 🗆 ಿ 🔚 🚪                                      | 🖿 🔚 🛷                                                          |                  |        |                                         |                                                       |        | △ 🚮 🕼 中 2019/5/2 |

打开**user1**用户 属 性修改界面,单击帐户 左下方的"登录小 时..."

|                                                                                                    | ) 帐户                                                                                                    |                             |                                                                                                    |                                                                                  |
|----------------------------------------------------------------------------------------------------|----------------------------------------------------------------------------------------------------|-----------------------------|----------------------------------------------------------------------------------------------------|----------------------------------------------------------------------------------|
| <ul> <li>▲ C</li> <li>44次(O)</li> <li>成员(F)</li> <li>密码设置(S)</li> <li>配置文件(P)</li> <li>策略</li> <li>近公</li> <li>市动志证</li> <li>身份指</li> <li>         ● 全局指     </li> </ul> | <ul> <li>A字:</li> <li>中间名首字母缩写:</li> <li>2貫(S) 姓氏:</li> <li>全名:</li> <li>第件(P) 用户 UPN 登录:</li> <li>用户 SamAccountN.</li> <li>防止意外删除</li> </ul> | user1<br>wser1<br>cqvietest | <ul> <li>帐户过期: <ul> <li>● 从不 <ul> <li>● 结束日期</li> </ul> </li> <li>密码选项: <ul> <li>● 其他密码选项</li> <li>● 其他密码选项</li> <li>● 互式登录时需要 Microsoft Passport 或智能卡</li> <li>● 密码永不过期</li> <li>● 用户不能更改密码</li> <li>加密选项:</li> <li>▼</li> <li>其他选项:</li> </ul></li></ul></li></ul> |                                                                                  |
|                                                                                                    | 登录小时<br>组织<br>显示名称:<br>办公室:<br>电子邮件:<br>网页:<br>电话号码:<br>土四曲注目取:                                                                               | 登录到<br>user1<br>其他网页        | ② ⑧ ④<br>职务:<br>部门:<br>公司:<br>管理者:<br>直接报告:<br>添加                                                                                                    |                                                                                  |
| Windov 🕤 详细信                                                                                                    | E                                                                                                    |                             | 福定 取消                                                                                                    |                                                                                  |
| 0 <b>(e</b> )                                                                                                    |                                                                                                    |                             |                                                                                                    | ~ 및 4 <mark>∞</mark> 英 20:05<br>2019/5/2<br>~ 酒 律 英 <sup>5013/2/4</sup><br>50:02 |

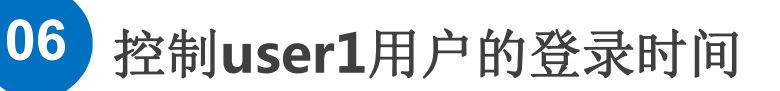

进入设置用户 登录时间界面,设 置允许登录时间为 "星期一 从8:00到 18:00"为允许登 录时间,单击"确 定",返回user1 设置界面,单击 确定",使修 \_ 改生效

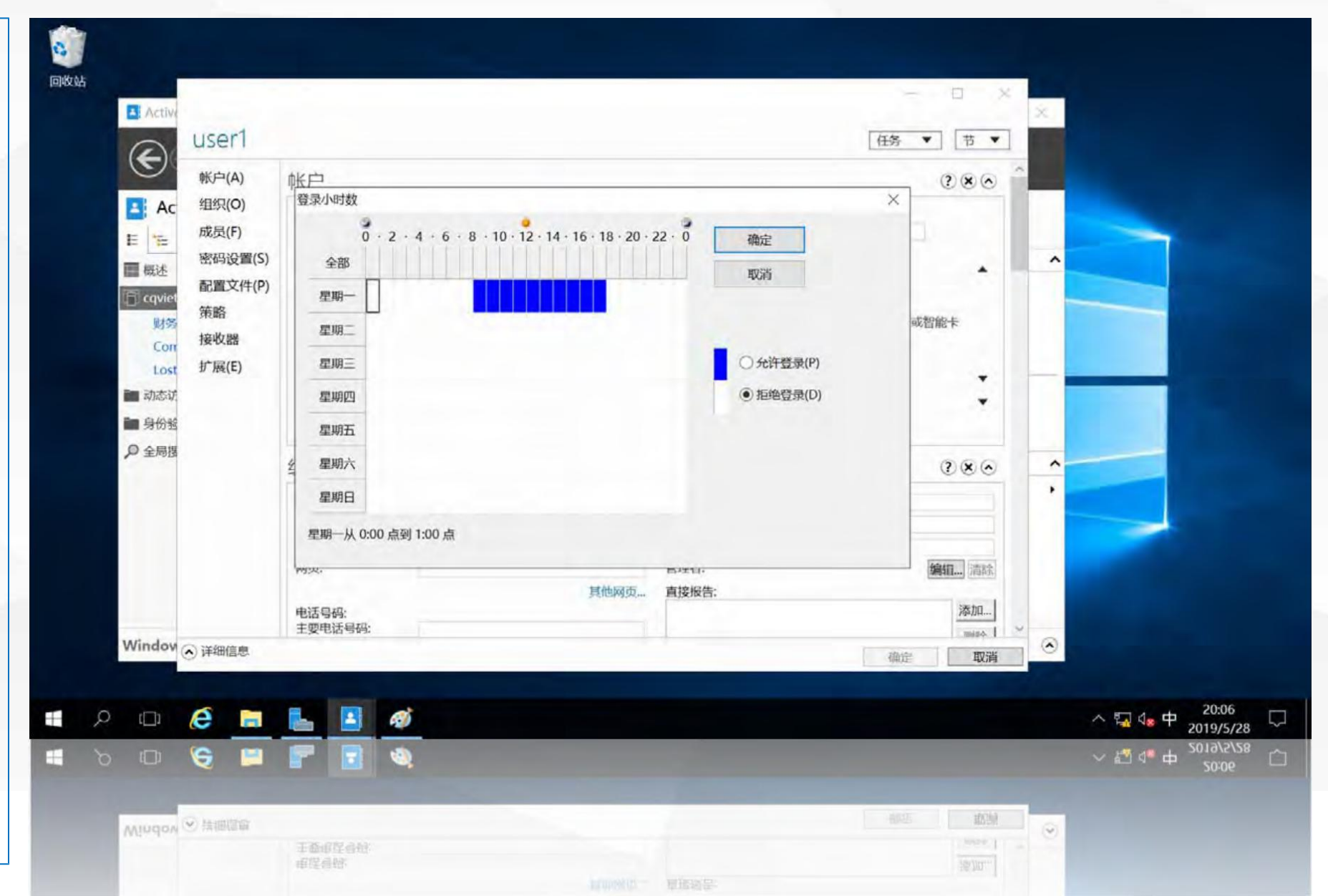

然后,在 server 上,使用域用户 user1登录, 显示 "你的帐户有时间限 制,因此现在不能登 录,请稍 后再试", 说明当 前时间不在允 许登 录的时间段。 也可以控制用户账 户只能在指定的计算 机上进行登录。

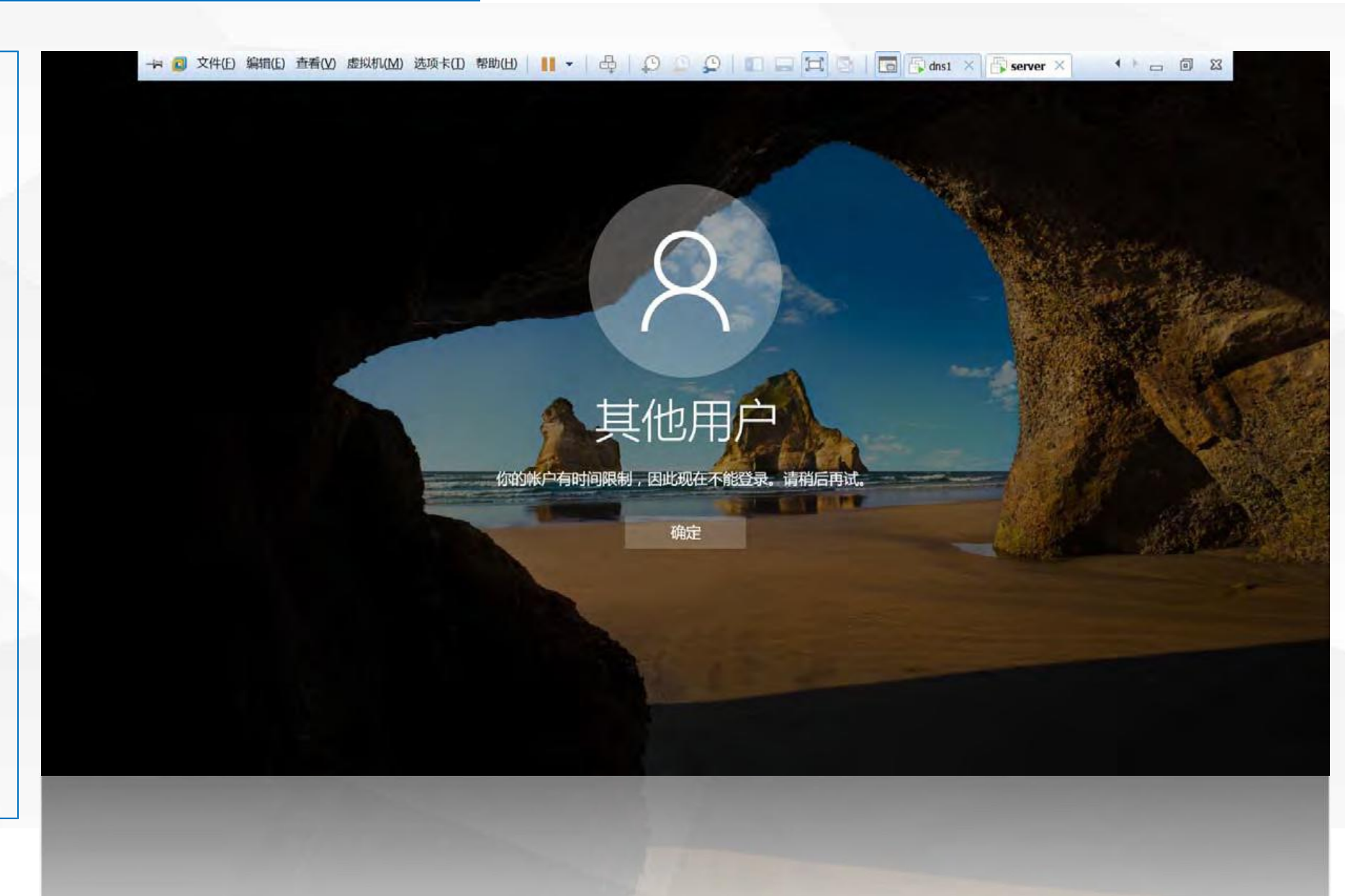

### 控制user1用户的登录计算机

打开user1用户 属性修改界面,先 将user1的允许登 录时间修改为所有 时间允许登录,然 后,单击帐户下方 的"登录到..."

| ● ( MED(A)    |                                        |                      |                                                      | 1             |
|---------------|----------------------------------------|----------------------|------------------------------------------------------|---------------|
| Ac 组织(O)      | ΨK/                                    | lents: 1             |                                                      |               |
| 成员(F)         | 名子:<br>中间名首字母缩写:                       | user1                | ● 从个 ○ 结束日期                                          |               |
| 密码设置(S)       | 设置(S) 姓氏:                              | ucarl                | 密码洗项:                                                | ^             |
| qviel 配置文件(P) | 単日·<br>用户 UPN 登录:                      | @ ~                  | <ul> <li>○ 用户下次登录时须更改密码</li> <li>○ 其他容码法师</li> </ul> |               |
| 財务 策略         | 用户 SamAccountN                         | . cqvietest \* user1 | □ 交互式登录时需要 Microsoft Passport 或智能卡                   |               |
| Con 接收器       | □ 防止意外删除                               |                      | ✓ 密码永不过期 □ 用户不能更改密码                                  |               |
| Lost D He(E)  |                                        |                      | 加密选项:                                                |               |
| 1/分報          | 998 F3 (b m-)                          | 200 1 201            | 其他选项: 展开                                             |               |
| 全局提           | 27.3641.013***                         | <b>五</b> 永到…         |                                                      |               |
|               | 组织                                     |                      | 3 × 0                                                |               |
|               | 显示名称:<br>办公室:<br>电子邮件:<br>网页:<br>■注号码· | user1                | 职务:                                                  |               |
|               |                                        |                      | api j.<br>公司:                                        |               |
|               |                                        |                      | 管理者: 编辑 清除                                           |               |
|               |                                        | 其他网页                 | 直接报告: 添加                                             |               |
| day           | 主要电话号码:                                |                      | Index.                                               | ~             |
| ▲ 详细信息        |                                        |                      | 确定取消                                                 |               |
|               |                                        |                      |                                                      | 20            |
| - e <u>-</u>  | 占 🖪 🛷                                  |                      |                                                      | ^ □ 48 英 2019 |
| יר 😂 🛤        | P 3                                    |                      |                                                      | ~ 🖏 👍 英 2019) |

进入"允许用户登录的 计算机设置",选择"此用 户可以登录到",下面的 "下列计算机"选项,在下 面框中输入计算机名 computer, 单击"添加" 按钮,即设置user1用户只 能在计算机computer上登 录,单击"确定",返回 user1设置界面,单击"确 定",使修改生效。

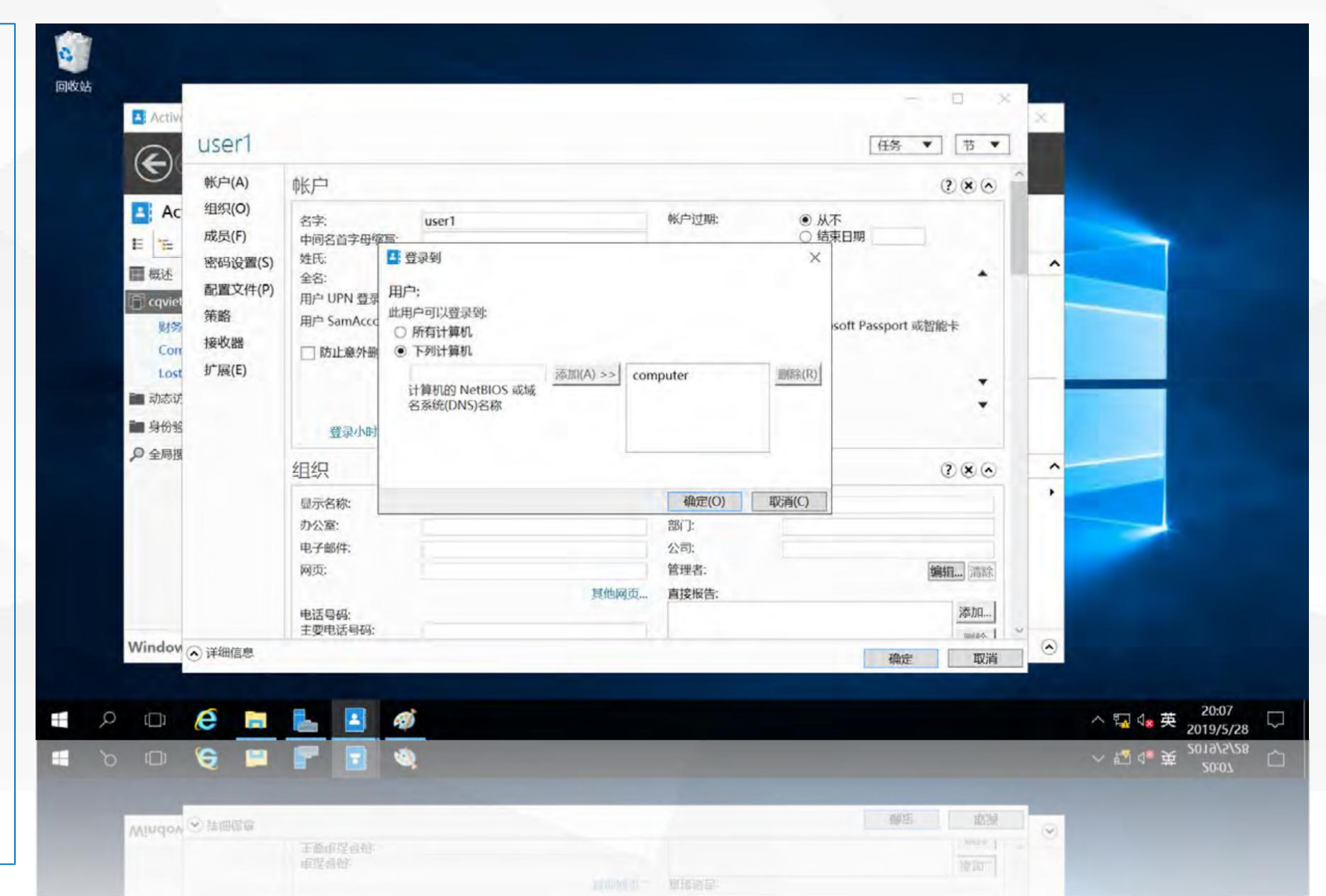

然后,在server上, 使用域用户 user1登录, 显示"你的帐户配置 不允许你使用这台电脑, 请试下其他电脑",而 使用域用户user1,能 够在computer上登录, 说明对用户 user1的属 性修改生效。

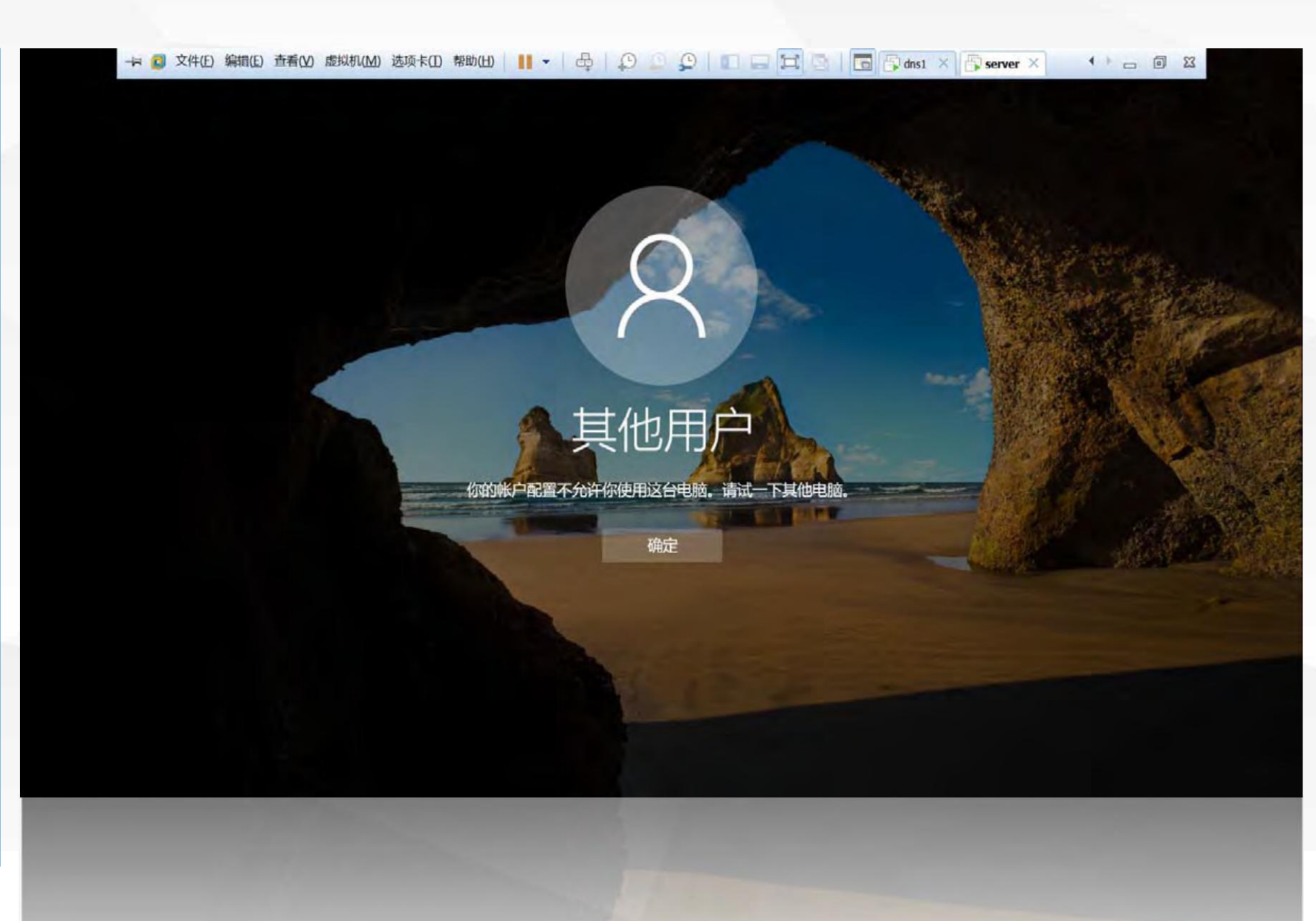

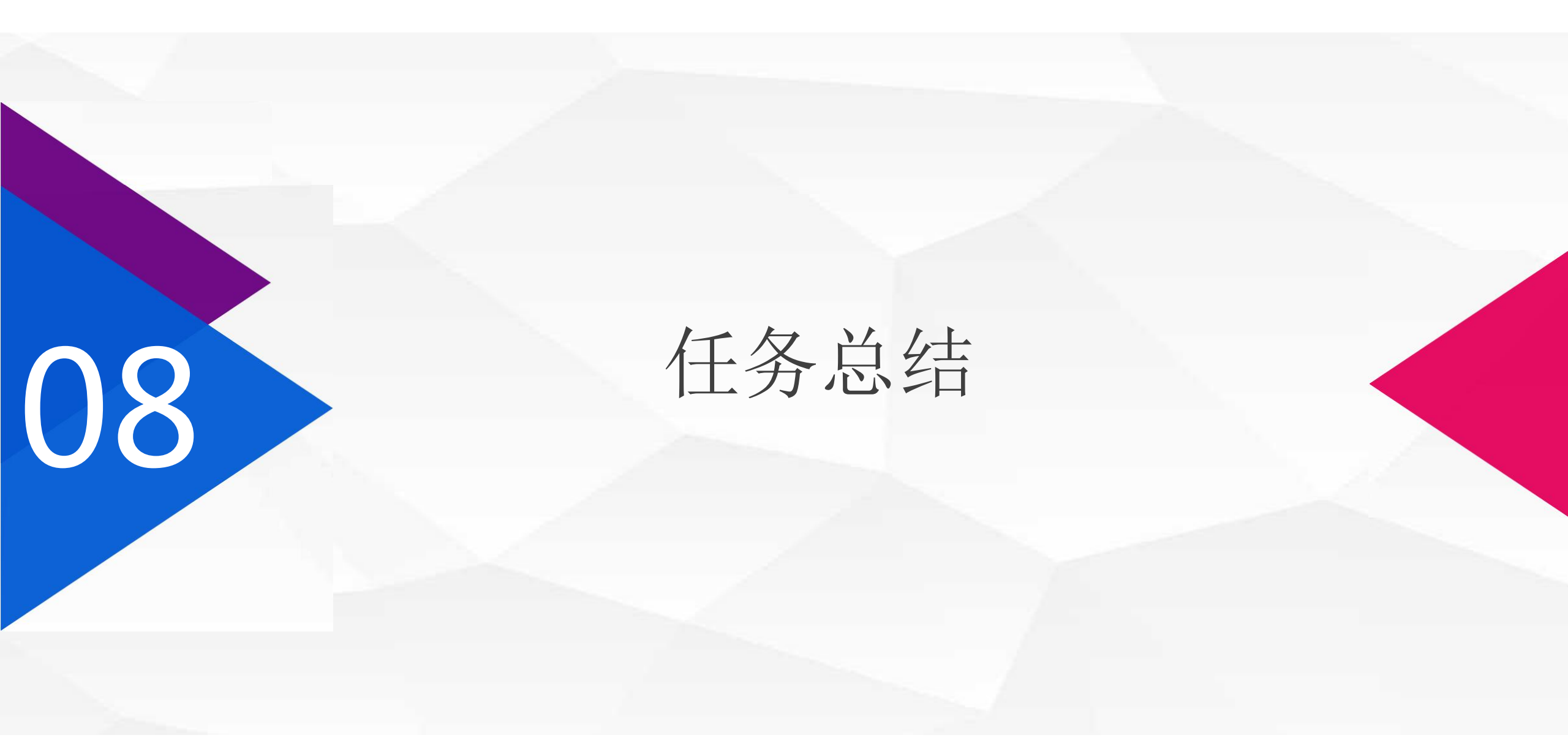

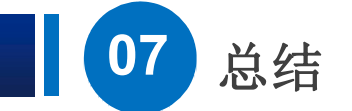

在本节课中,我们介绍了如何在活动目录中创建及管理对象 到本节课为止,本项目的所有课程就结束了,通过本项目的学 习希望大家能够理解活动目的的基本概念,掌握域控制器的安 装方法,以及如何通过域控制器组织和管理网络中的资源。 在下一个项目中,我们将学习如何使用"组策略"来控制和管理 用户和计算机的工作环境。

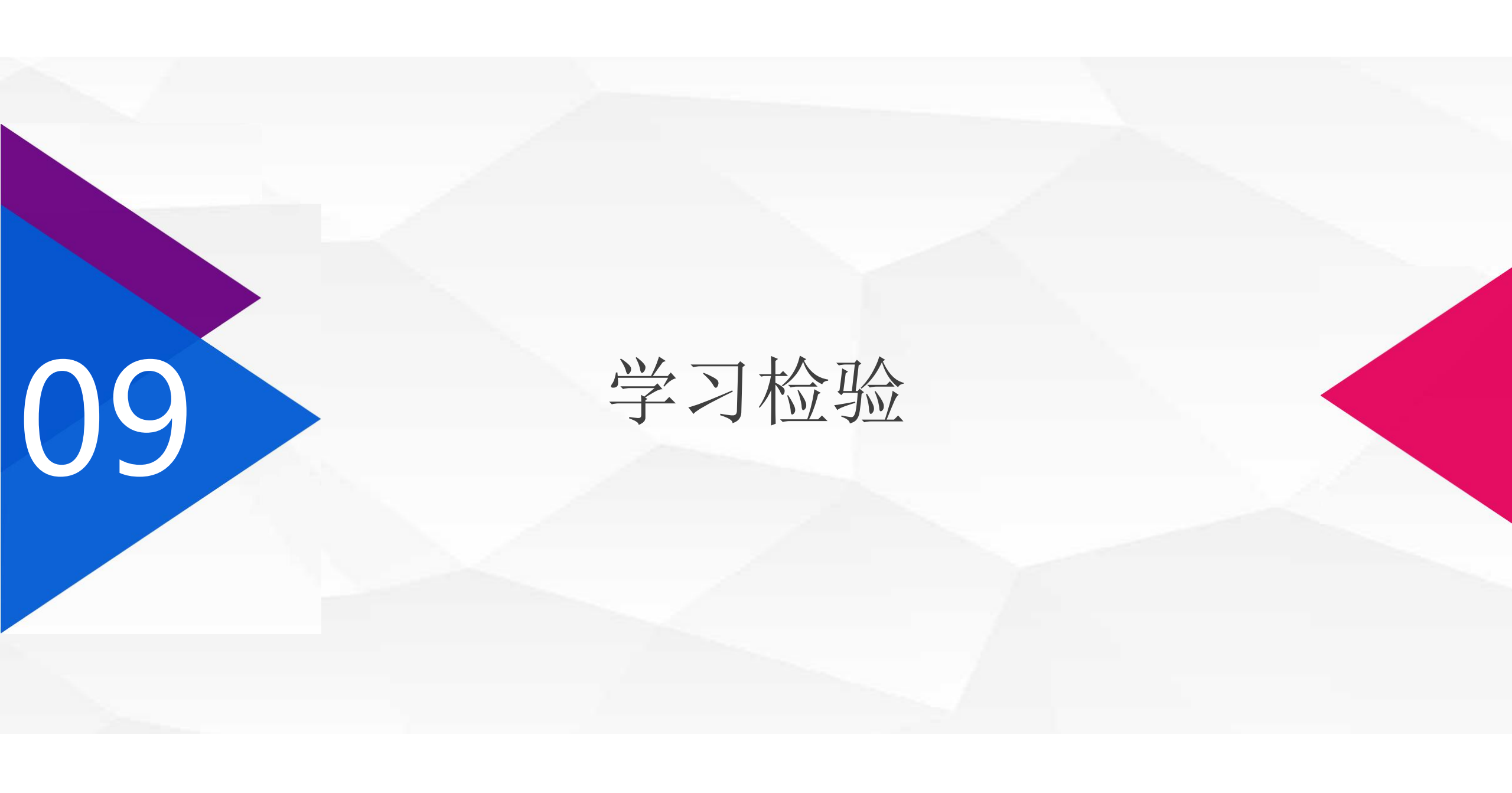

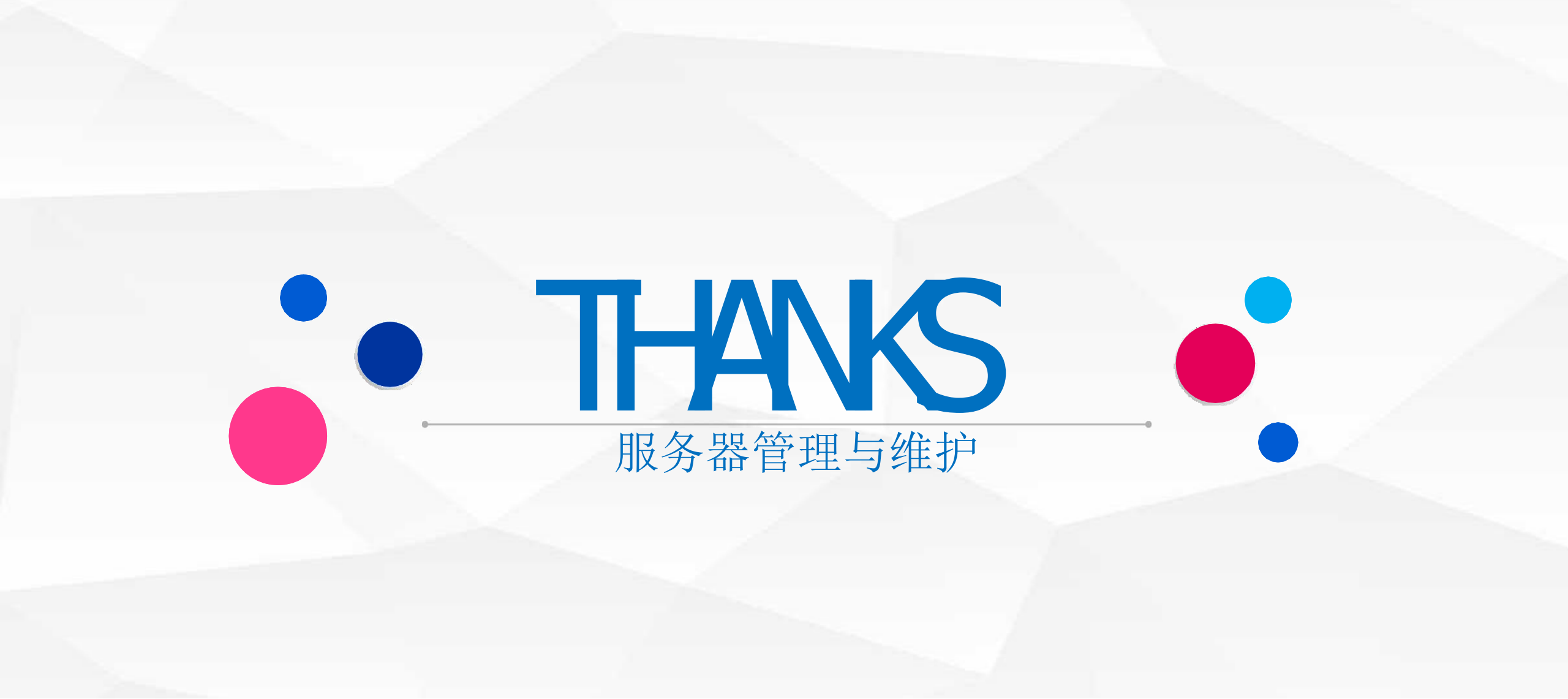